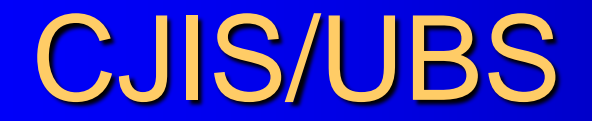

#### UBS Training Presentation

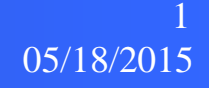

#### Introduction

- Train the trainer session for IJIS/UBS browser interface.
- We will learn how to complete and submit a booking report using the IJIS/UBS system.

# Agenda

- System data flow
- Common controls
- The UBS Browser Based Reporting System
- Hands on training

## **Common Controls**

| < 🛞 🔥 https://ubstraining.                                                                                    | cjis20.org/cjis/Administrative/Edit/397375                                                                                                    | 5?a584f1=9b238f 🖉 マ 🔒 🖒 | 🔥 Edit - Lee County I | Florida, U × |                             |                       |         |
|----------------------------------------------------------------------------------------------------|----------------------------------------------------------------------------------------------------|-------------------------|-----------------------|--------------|-----------------------------|-----------------------|---------|
| <u>File Edit View Favorites To</u>                                                                            | ols <u>H</u> elp                                                                                                    |                         |                       |              |                             |                       |         |
| * YAHOO! Yahoo Sear                                                                                           | ch                                                                                                    | Search 🛛 🔛 🍀            | 🚄 • t                 | 🛛 🛃 🎽        | 📕 🍀 🖪                       | ebay 🧳 🞬              | • + 🌣   |
| Lee County Flori                                                                                              | ida, Universal Booking Syst                                                                                                    | tem UBSAdmin            |                       | Logged in a  | as Brooks, Kris (Officer Id | I: KB123) (Level: SA) | Log off |
|                                                                                                    | Agency ORI Number 1                                                                                                    |                         |                       |              |                             | Report Type           |         |
|                                                                                                    | Administrative                                                                                                    |                         |                       |              |                             | Done                  |         |
|                                                                                                    | Submitting Officer                                                                                                    |                         |                       |              |                             |                       |         |
|                                                                                                    | Name                                                                                                    |                         |                       | D            |                             | Тгоор                 |         |
| Charges 🗯                                                                                                    | Kris Brooks                                                                                                    |                         |                       | KB123        |                             | 456                   |         |
|                                                                                                    | Papart Entored By                                                                                                    |                         |                       |              |                             |                       |         |
| Notice and Bond                                                                                               | Name                                                                                                    |                         |                       | D            |                             | Тгоор                 |         |
|                                                                                                    | Kris Brooks                                                                                                    |                         |                       | KB123        |                             | 456                   |         |
|                                                                                                    |                                                                                                    |                         |                       |              |                             |                       |         |
|                                                                                                    | Weapon Seized                                                                                                    | Weapon Type             |                       |              |                             |                       |         |
|                                                                                                    |                                                                                                    |                         |                       |              | •                           |                       |         |
| Suponicor                                                                                                    |                                                                                                    |                         |                       |              |                             |                       |         |
|                                                                                                    | Offense                                                                                                    |                         |                       |              |                             |                       |         |
|                                                                                                    | Offense<br>Location of Offense                                                                                                    |                         | Business Name         |              |                             |                       |         |
| Supervisor<br>Exit                                                                                            | Offense<br>Location of Offense                                                                                                    |                         | Business Name         |              |                             |                       |         |
|                                                                                                    | Offense Location of Offense Alrport Bonita Springs Cran Crant                                                                                                    |                         | Business Name         |              | _                           | Street Type           |         |
| Supervisor<br>Exit<br>Help<br>Copy Report                                                                     | Offense Location of Offense Alrport Bonita Springs Cape Coral Cappina English Guilt Const II                                                                                                    |                         | Business Name         |              |                             | Street Type<br>State  | V       |
|                                                                                                    | Offense<br>Location of Offense<br>Arport<br>Bonita Springs<br>Caple Coral<br>Captiva<br>Florida Gulf Coast U<br>FM Beach                                                                                                    |                         | Business Name         |              |                             | Street Type<br>State  | Y       |
| Supervisor<br>Exit<br>Heip<br>Copy Report                                                                     | Offense<br>Location of Offense<br>Airport<br>Bonita Springs<br>Captiva<br>Florida Guif Coast U<br>Florida Guif Coast U<br>FM Beach<br>Fort Myers<br>Fl Myers Beach                                                                                                    |                         | Business Name         |              |                             | Street Type<br>State  | Y       |
| Supervisor<br>Exit<br>Help<br>Copy Report<br>Report Status;<br>OPEN                                           | Offense                                                                                                    |                         | Business Name         |              |                             | Street Type<br>State  | V       |
| Supervisor<br>Exit<br>Heip<br>Copy Report<br>Copy Report<br>PEN<br>Web Server:<br>Ubbalance (127) on          | Ciffense Location of Offense Armot Bonta Springs Cape Coral Captiva Florida Gulf Coast U FM Beach F1 Myers Beach Lee County Other Samibiel Samibiel Captiva                                                                                                    |                         | Business Name         |              |                             | Street Type<br>State  | Y       |
| Supervisor<br>Exit<br>Heip<br>Copy Report<br>Report Status:<br>OPEN<br>Web Server:<br>ubstanning cite20 org   | Offense Location of Offense Airport Bonlia Springs Cape Coral Capitva Florida Gut/Coast U FM Beach FL Myres Beach Lee County Other Sanibel Sanibel San |                         | Business Name         |              |                             | Street Type<br>Siate  | Y       |
| Supervisor<br>Exit<br>Heip<br>Copy Report<br>Report Status:<br>OPEN<br>Web Server:<br>ubstanting cite20 org   | Offense Location of Offense Airport Bontia Springs Cape Coral Captiva Findia Gut/Coast U FM Beach Fort Myres ach Fice Contry Other Samibel Samibel Samibel Samibel Captiva                                                                                                    |                         | Business Name         |              |                             | Street Type<br>State  | y<br>y  |
| Supervisor<br>Exit<br>Heip<br>Copy Report<br>Report Status:<br>OPEN<br>Web Server:<br>ubstraining cjis20 org  | Offense Location of Offense Airport Borlia Springs Cape Coral Captiva Florida Gulf Coast U FM Beach Fort Myers Fl Myers Fl Myers Sambel Sambel Sambel Arrest                                                                                                    |                         | Business Name         |              |                             | Street Type<br>State  | V       |
| Supervisor<br>Exit<br>Help<br>Copy Report<br>PEN<br>Web Server:<br>utstraining cjis20 org                     | Offense Location of Offense Airnort Borlita Springs Cape Coral Captiva Florida Gulf Coast U FM Beach Fort Myers Fl Myers Fl Myers Banbel Sambel Sambel Captiva Arrest Arrest Bane as Offense Busings Marga                                                                                                    |                         | Business Name         |              |                             | Street Type<br>State  | V       |
| Supervisor<br>Exit<br>Help<br>Copy Report<br>Report Status:<br>OPEN<br>Web Server:<br>utistraining cjis20 org | Offense Location of Offense Location of Offense Lincot Airnot Bortis Springs Cape Coral Captiva Florids Gulf Coast U FM Beach Fort Myers Fl Myers Fl Myers Beach Lee Courtly Other Sambel Captiva  Arreat Same as Offense Business Name                                                                                                    |                         | Business Name         |              |                             | Street Type<br>State  | V       |
| Supervisor<br>Exit<br>Help<br>Copy Report<br>Report Status:<br>OPEN<br>Web Server:<br>utstraining cjis20 org  | Offense           Location of Offense           Airport           Bonita Springs           Cape Coral           Capitva           Capitva           Fit Myers           Fit Myers Beach           Lee County           Other           Sambel Capitva                                                                                                    | ection Street Na        | Business Name         |              |                             | Street Type           | Y       |
| Supervisor<br>Exit<br>Help<br>Copy Report<br>Report Status:<br>OPEN<br>Web Server:<br>ubstraining cjis20 org  | Offense           Location of Offense           Arrord           Bonita Springs           Cape Coral           Capitva           Fords GOCast U           Ford AGC Coast U           Ford Myers           Fit Myers Beach           Lee County           Other           Sambel Capitva                                                                                                    | sction Street Na        | Business Name         |              |                             | Street Type           | X       |

Drop down lists

 Color coded fields

•

- 'Create a new' or delete an entity
- Calendar controls

#### **Color Coded Fields and Copying Fields**

| Contraction and and                                 |                                                | and the second second second second second second second second second second second second second second second | the last of the last           | - 200 Aug - 200 - | - 0 <b>- X</b> |
|-----------------------------------------------------|------------------------------------------------|----------------------------------------------------------------------------------------------------|--------------------------------|-------------------|----------------|
|                                                     | cjis20.org/cjis/Defendant/Edit/697478?a584f1=b | 07f , P ~ ≙ ඵ ගැ                                                                                                 | Edit - Lee County Florida, U × |                   | <b>↑</b> ★ ₩   |
| <u>E</u> ile <u>E</u> dit ⊻iew Favorites <u>T</u> o | ols <u>H</u> elp                               |                                                                                                    |                                |                   |                |
| × YAHOO! Yahoo Sear                                 | ch                                             | Search 📉 😤 📈                                                                                                    | 🛛 🕶 t 😰 💷 🌌                    | 📕 🍀 🖪 ebay 🥔 🞬    | 🖻 🕂 🔅          |
|                                                     | ida, Universal Booking System                  |                                                                                                    |                                |                   |                |
|                                                     | Defendant                                      |                                                                                                    |                                | Done              |                |
|                                                     |                                                |                                                                                                    |                                |                   |                |
|                                                     | Enable Defendant Search (for fields w          | vith *)                                                                                                    |                                |                   |                |
|                                                     | Last Name *                                    | First Name *                                                                                                    | Mithu                          |                   | Suffix         |
|                                                     |                                                |                                                                                                    |                                |                   |                |
|                                                     | Add An Alias                                   |                                                                                                    |                                |                   |                |
| Probable Cause                                      | Race                                           | Gender                                                                                                    |                                |                   |                |
|                                                     | ×                                              |                                                                                                    | ž                              |                   |                |
|                                                     | Date of Birth                                  | Age                                                                                                    | Height                         | Weight            |                |
|                                                     | Eve Color                                      | Hair Color                                                                                                    |                                | Build             |                |
|                                                     | ×                                              |                                                                                                    |                                |                   | ~              |
|                                                     | Add A SMTI                                     |                                                                                                    |                                |                   |                |
|                                                     | Citizenship                                    | Citizon Of                                                                                                    |                                | INS Number        |                |
|                                                     | V                                              |                                                                                                    |                                |                   |                |
|                                                     | Place of Birth City                            | Place of Birth State/Country                                                                                     |                                |                   |                |
|                                                     |                                                | UNITED STATES                                                                                                    |                                | ~                 |                |
| Report Status:                                      | Local Address                                  |                                                                                                    |                                |                   |                |
| Web Server:                                         | Residence Type                                 | Address Source                                                                                                   | ce                             |                   |                |
| ubstraining.cjis20.org                              | V                                              |                                                                                                    | ✓                              |                   |                |
|                                                     | House Number                                   | Direction                                                                                                    | Street Name                    | Street Type       |                |
|                                                     |                                                |                                                                                                    |                                |                   | ~              |
|                                                     | Apt. Number                                    | City                                                                                                    | State                          |                   |                |
|                                                     | ZIP Code                                       | Phone Number                                                                                                    |                                |                   |                |
|                                                     |                                                |                                                                                                    |                                |                   |                |
|                                                     |                                                |                                                                                                    |                                |                   |                |
|                                                     | Permanent Address                              |                                                                                                    |                                |                   |                |

- Pink colored fields signify required data.
- Tan colored fields signify auto calculated data.
- You can enter the last name and/or first name and press Search for defendant, you then can highlight the defendant and copy the information to this tab
- You can copy Local Address Information to Permanent Address and Business Address

# 'Create a new' or 'delete' an entry

|                                                              | cjis20.org/cjis/Charge/Index/397375   | , D → 🗎 C 🖏 Index - Lee County Florida, × | h ★ #                  |
|--------------------------------------------------------------|---------------------------------------|-------------------------------------------|------------------------|
| <u>F</u> ile <u>E</u> dit ⊻iew F <u>a</u> vorites <u>T</u> o | ols <u>H</u> elp                      |                                           |                        |
| × YAHOO! Yahoo Searc                                         | ch Search                             | 🛛 🕿 🏶 🛛 💶 🖬 🖉                             | 🏴 📕 🍀 🛐 ebay 🥒 🞬 🖻 🕂 🔅 |
|                                                              | ida, Universal Booking System UBSAdmi |                                           |                        |
| Administrative .                                             |                                       |                                           |                        |
| Defendant .                                                  | Charges                               |                                           |                        |
| Co-Defendants                                                | Create New                            |                                           |                        |
| Vehicles                                                     | Number Charge                         | Clerk Case Number                         | Status                 |
| Charges 🖌 🖌                                                  | 893.13 MARIJUANA-POSSESS              |                                           | Done View   Delete     |
| Notice and Bond                                              |                                       |                                           |                        |
| Probable Cause                                               |                                       |                                           |                        |
| Officers                                                     |                                       |                                           |                        |
| Witnesses                                                    |                                       |                                           |                        |
| Supervisor                                                   |                                       |                                           |                        |
|                                                              |                                       |                                           |                        |
| Exit                                                         |                                       |                                           |                        |
| Help                                                         |                                       |                                           |                        |
| Copy Report                                                  |                                       |                                           |                        |
| Report Status<br>OPEN<br>Web Server:<br>udstanning cip20 org |                                       |                                           |                        |
|                                                              |                                       |                                           |                        |

- Some report categories provide a working list of entries.
- Once an entry has been entered it can be edited or deleted from the report.
- Categories that include working lists are Codefendants, Vehicles, Charges, Officers, and Witnesses.

#### The UBS Browser Based Reporting System

- Logging in
- Search functionality
- Completing a Booking Report

# Login Screen

|                           |                              |        |   | 0.4     | -           |            |        |      |      |   |     |       | ر الم |        |
|---------------------------|------------------------------|--------|---|---------|-------------|------------|--------|------|------|---|-----|-------|-------|--------|
| Nubstraining.cji          | .szu.org/cjis/               |        | 7 | ) = m C | Og Home     | Page - Lee | County | Fl × |      |   |     |       | Û     | 0 × 22 |
|                           | з нер                        | Queent | - | -       |             |            |        |      | M67* | - | (a) |       |       | *      |
| X YAHOO! Yahoo Search     |                              | Search |   | -       | <u>~</u> •• | τ          | 1      |      | -    |   | *   | oay . | - +   | - 12   |
| Lee County Florid         | la, Universal Booking System |        |   |         |             |            |        |      |      |   |     |       |       |        |
|                           |                              |        |   |         |             |            |        |      |      |   |     |       |       |        |
| This site requires        | you to be an authorized user |        |   |         |             |            |        |      |      |   |     |       |       |        |
| This site requires        | you to be an autionzed user. |        |   |         |             |            |        |      |      |   |     |       |       |        |
|                           |                              |        |   |         |             |            |        |      |      |   |     |       |       |        |
|                           |                              |        |   |         |             |            |        |      |      |   |     |       |       |        |
| User Name                 |                              |        |   |         |             |            |        |      |      |   |     |       |       |        |
| Password                  |                              |        |   |         |             |            |        |      |      |   |     |       |       |        |
|                           | Log in                       |        |   |         |             |            |        |      |      |   |     |       |       |        |
|                           |                              |        |   |         |             |            |        |      |      |   |     |       |       |        |
| Developed by Global Softw | ware © 2015 Version 1.0      |        |   |         |             |            |        |      |      |   |     |       |       |        |
|                           |                              |        |   |         |             |            |        |      |      |   |     |       |       |        |
|                           |                              |        |   |         |             |            |        |      |      |   |     |       |       |        |
|                           |                              |        |   |         |             |            |        |      |      |   |     |       |       |        |
|                           |                              |        |   |         |             |            |        |      |      |   |     |       |       |        |
|                           |                              |        |   |         |             |            |        |      |      |   |     |       |       |        |
|                           |                              |        |   |         |             |            |        |      |      |   |     |       |       |        |
|                           |                              |        |   |         |             |            |        |      |      |   |     |       |       |        |
|                           |                              |        |   |         |             |            |        |      |      |   |     |       |       |        |
|                           |                              |        |   |         |             |            |        |      |      |   |     |       |       |        |
|                           |                              |        |   |         |             |            |        |      |      |   |     |       |       |        |
|                           |                              |        |   |         |             |            |        |      |      |   |     |       |       |        |
|                           |                              |        |   |         |             |            |        |      |      |   |     |       |       |        |
|                           |                              |        |   |         |             |            |        |      |      |   |     |       |       |        |
|                           |                              |        |   |         |             |            |        |      |      |   |     |       |       |        |
|                           |                              |        |   |         |             |            |        |      |      |   |     |       |       |        |
|                           |                              |        |   |         |             |            |        |      |      |   |     |       |       |        |
|                           |                              |        |   |         |             |            |        |      |      |   |     |       |       |        |

- The login name is administrator defined.
- A default password will be assigned by the system administrator
- Once logged-in the user can change his/her password.
- The password is now set up for the FDLE standards

# **Unapproved Report List**

| 1 1 1 1 1 A 1                         |                              |            | -          | stragging laws |                  |             | 1000       | and a      |                | - 0 ×        |
|---------------------------------------|------------------------------|------------|------------|----------------|------------------|-------------|------------|------------|----------------|--------------|
| - 🔿 🗞 https://ubstraining.cj          | is20.org/cjis/Administrative |            | ,P + ≙ (   | 🕉 🖏 Index - Le | e County Florida | ,×          |            |            | - 1996 - C     | n 🛧 🕸        |
| File Edit View Favorites Tool         | s <u>H</u> elp               | Caarab     | -          |                |                  |             |            | E char     | <b>A 1 1 1</b> | . A          |
| X YAHOO! Yahoo Search                 |                              | Search     |            | <b>~</b>       | τμ               |             |            | eoay       | <b>*</b>       | <b>□ + ♀</b> |
| Lee County Floric                     | la, Universal Booking Syste  |            |            |                |                  |             |            |            |                |              |
| Unapproved Reports                    | Case                         | Statute    | Offense Bo | okina Aae      | ncv Report       |             |            | Arrest     | UBS Tracking   |              |
| Search For Reports                    | Defendant Name Numbers       | Number     | Date Nu    | imber Nur      | nber             | Status      | Officer ID | Date       | Number         | Removed      |
| First Appearance                      | ·                            |            |            |                |                  | OPEN        | KB123      |            | U150512006     |              |
| New Report                            | ·                            | 893.13-6b  |            |                |                  | OPEN        | KB123      |            | U150512005     |              |
| Batch Print                           | wow, john                    |            | 05/12/2015 | 15-1           | 23545555465      | OPEN        | 854-1002   | 05/12/2015 | U150512004     |              |
|                                       | ·                            |            |            |                |                  | OPEN        | FMPD123S   |            | U150512002     |              |
| Change Password                       | 1                            |            |            |                |                  | OPEN        | 854-0902   |            | U150511007     |              |
| Help                                  |                              |            |            |                |                  | OPEN        | 854-0902   |            | U150511006     |              |
| Web Oracia                            | Smith, John                  | 893.13-1a1 | 05/11/2015 | 15-2           | 2365             | OPEN        | 854-0603   | 05/11/2015 | U150511004     |              |
| web Server:<br>ubstraining.cjis20.org | Edit                         |            | Print Prev | view           |                  | Copy Report |            |            | Delete         |              |
|                                       |                              |            |            |                |                  | OPEN        | 964 0602   |            | 11160611002    |              |
|                                       | ,                            |            |            | _              |                  | OPEN        | 054-0003   | $\searrow$ | 11160611003    |              |
|                                       | ,                            |            |            |                |                  | OPEN        | 954-0003   |            | 11460644014    |              |
|                                       | ,<br>Germain Caty            | 322 34-10a | 05/10/2015 |                |                  | OPEN        | 954-0206   |            | 1150510003     |              |
|                                       | German, Gaty                 | 322.34-10a | 03110/2013 |                |                  | OPEN        | 854-1207   | _          | LI150510003    |              |
|                                       | ,                            |            |            |                |                  | OPEN        | 854-1304   |            | 1150510001     |              |
|                                       | 1                            |            |            |                |                  | OPEN        | 854-1404   |            | 1150509004     |              |
|                                       | ,                            |            |            |                |                  | OPEN        | 854-0606   |            | 1150509003     |              |
|                                       | 1                            |            | 05/08/2015 | 373            | 73737373         | OPEN        | 850-0255   |            | U150509001     |              |
|                                       | '<br>Ba Gaspar               | 810 02-2a  | 05/08/2015 |                |                  | OPEN        |            | 05/08/2015 | U150508011     |              |
|                                       | Smith, Aaliyah               | 790.12     | 05/08/2015 | 15-0           | 00000            | DONE        | 854-0307   | 05/08/2015 | U150508010     |              |
|                                       | Stack III, Leo               | 775.087-1a | 05/08/2015 |                |                  | DONE        | KB123      | 05/08/2015 | U150508006     |              |
|                                       | COLLINS,                     | 810.02-2c2 | 05/08/2015 |                |                  | DISAPPROVED | KB123      | 05/08/2015 | U150508004     |              |
|                                       | CECELIA                      |            |            |                |                  |             |            | 2010012010 |                |              |

- Provides a list of reports for the logged-on user that do not have an approved status.
- Provides reference information for each report.
- Contains the system navigation buttons.
- Note that some navigation buttons have been moved

#### Search Screen

| and the second second        |                                                     |          | -        | -             | See.       |         |           |                |                  | 100     | 100      | Jack Street  |           | 100        |     |         | ) X   |
|------------------------------|-----------------------------------------------------|----------|----------|---------------|------------|---------|-----------|----------------|------------------|---------|----------|--------------|-----------|------------|-----|---------|-------|
|                              | <b>cjis20.org</b> /cjis/AdministrativeSearch/Search |          | .P + ≙ ( | එ <b>%</b> Se | earch - Le | e Count | ty Florid | a ×            |                  |         |          |              |           |            |     | 6       | h ★ Ø |
| File Edit View Favorites Too | ols Help                                            |          |          |               |            |         |           |                |                  |         |          |              |           |            |     |         |       |
| × YAHOO! Yahoo Searc         | ch 📃                                                | Search   | 1 🍀      | 2             | ••         | t       | ?         | Æ <sup>7</sup> | 2 <sup>671</sup> |         | <b>*</b> | f e          | bay       | P 1        | 1   | • +     | ¢     |
| Lee County Flori             | ida, Universal Booking System                       | UBSAdmin |          |               |            |         |           | Logo           | jed in as        | Brooks, | Kris (O  | fficer Id: k | (B123) (I | Level: SA) | I I | Log off |       |
| Unapproved Reports           | Search                                              |          |          |               |            |         |           |                |                  |         |          |              |           |            |     |         |       |
| Search For Reports           |                                                     |          |          |               |            |         |           |                |                  |         |          |              |           |            |     |         |       |
| First Appearance             | ORI                                                 | =        |          |               |            |         |           |                |                  |         |          |              |           |            |     |         |       |
| New Report                   | Arrest Date                                         | equals 🗸 |          |               |            |         |           |                |                  |         |          |              |           |            |     |         |       |
| Batch Print                  | Arrest Date                                         | equals 🗸 |          |               |            |         |           |                |                  |         |          |              |           |            |     |         |       |
| Daten i nit                  | Tracking Number                                     | =        |          |               |            |         |           |                |                  |         |          |              |           |            |     |         |       |
| Change Password              | Booking Number                                      | =        |          |               |            |         |           |                |                  |         |          |              |           |            |     |         |       |
| Help                         | Case Number                                         | =        |          |               |            |         |           |                |                  |         |          |              |           |            |     |         |       |
| Email UBS Help               | Defendant Last Name                                 | =        |          |               |            |         |           |                |                  |         |          |              |           |            |     |         |       |
|                              | Defendant First Name                                | =        |          |               |            |         |           |                |                  |         |          |              |           |            |     |         |       |
| Web Server:                  | Social Security Number                              | =        |          |               |            |         |           |                |                  |         |          |              |           |            |     |         |       |
| ubstraining.cjis20.org       | OBTS Number                                         | =        |          |               |            |         |           |                |                  |         |          |              |           |            |     |         |       |
|                              | Statute Number                                      | =        |          |               |            |         |           |                |                  |         |          |              |           |            |     |         |       |
|                              | Statute Subsection                                  | =        |          |               |            |         |           |                |                  |         |          |              |           |            |     |         |       |
|                              | Agency Report Number                                | =        |          |               |            |         |           |                |                  |         |          |              |           |            |     |         |       |
|                              | Booking Report Status                               | =        |          |               |            |         |           |                |                  |         |          |              |           |            |     |         |       |
|                              | Officer ID                                          | =        |          |               |            |         |           |                |                  |         |          |              |           |            |     |         |       |
|                              | Search                                              |          |          |               |            |         |           |                |                  |         |          |              |           |            |     |         |       |
|                              | Back to List                                        |          |          |               |            |         |           |                |                  |         |          |              |           |            |     |         |       |
|                              | Datk to Est                                         |          |          |               |            |         |           |                |                  |         |          |              |           |            |     |         |       |
|                              | Developed by Global Software © 2015 Versio          | on 1.0   |          |               |            |         |           |                |                  |         |          |              |           |            |     |         |       |

Allows entry of user defined search criteria.

 Initiates a search from the local client machine to the 'Universal Booking System'.

#### **Search Results**

|                                       | r20. org/cijs/Administ | tratina?irSearch=T       | rue&ArrertDateEr        | amCampi Qu | A C Char | un Las Caunta Flacida    | ~           | - ARC             | Ċ1               | 2260           |          |
|---------------------------------------|------------------------|--------------------------|-------------------------|------------|----------|--------------------------|-------------|-------------------|------------------|----------------|----------|
| File Edit View Favorites Tools        | : <u>H</u> elp         | adavensbearen= 1         | racconnestbaterr        | oncompe 🔑  | - og Ind | ex - Lee County Florida, |             |                   |                  |                |          |
| × YAHOO! Yahoo Search                 |                        |                          | Search                  |            | ⇔ 🛛      | • t 🖻                    | <b>E</b> 2  |                   | f ebay           | / 🥔 🞬          | · + ·    |
| Lee County Florid                     | a, Universal B         | looking Syst             | tem UBSA                | dmin       |          |                          | Logged in a | s Brooks, Kris (C | Officer Id: KB12 | 3) (Level: SA) | Log off  |
| Unapproved Reports                    | Defendant              | Case                     | Statute                 | Offense    | Booking  | Agency Report            | 54-4        | 0810              | Arrest           | UBS Tracking   | Demonst  |
| Search For Reports                    | Name                   | Numbers                  | Number                  | Date       | Nullider | Number                   | status      | Officer ID        | Date             | Number         | Renioveu |
| First Appearance                      | Ellis, Christofer      | 15CF014668               | 810.02-3a               | 05/11/2015 |          |                          | APPROVED    | KB123             | 05/11/2015       | U150511005     |          |
| New Report                            | Ellis, Tim             | 15CJ004160               | 810.02-3a               | 04/20/2013 |          |                          | APPROVED    |                   | 04/20/2013       | U150505015     |          |
| Batch Print                           | ELLIS,<br>MATTHEW      | 15MM020460               | 810.08-2a               | 01/29/2015 | 794595   | 15-043946                | APPROVED    | 09083             | 01/29/2015       | U150129086     |          |
| Change Password                       | ELLIS,<br>MATTHEW      | 15MM020084               | 810.08-2a               | 01/05/2015 | 792843   | 15-005182                | APPROVED    | 14-033            | 01/05/2015       | U150105005     |          |
| Help                                  | ELLIS, DONALD          | 14CF019604<br>14CF019604 | 893.13-6a<br>893.13-1a1 | 09/02/2014 | 791643   | 14-357704                | APPROVED    | 03109             | 12/16/2014       | U141216076     |          |
| Web Server:<br>ubstraining.cjis20.org | ELLIS,<br>MATTHEW      | 14MM026690               | 877.03                  | 12/11/2014 | 791316   | 14-503389                | APPROVED    | 12021             | 12/11/2014       | U141211061     |          |
|                                       | ELLIS, TINA            | 14MM025211<br>14MM025211 | 812.014-2e<br>810.09-2a | 12/02/2014 | 790588   | 14-489230                | APPROVED    | 07-160            | 12/02/2014       | U141202031     |          |
|                                       | ELLIS,<br>MATTHEW      | 14MM026470               | 810.09-2b               | 11/28/2014 | 790371   | 14-484646                | APPROVED    | 09083             | 11/28/2014       | U141128057     |          |
|                                       | ELLIS,<br>MATTHEW      | 14MM026306               | 810.09-2b               | 11/18/2014 | 789680   | 14-469847                | APPROVED    | 11-112            | 11/18/2014       | U141118079     |          |
|                                       | ELLIS,<br>BRANDON      | 14CF014675               | 843.15-1a               | 11/06/2014 |          | 14-452666                | APPROVED    | 98086             | 11/06/2014       | U141106066     |          |
|                                       | ELLIS,<br>BRANDON      | WARRANT                  | 901.04                  | 11/05/2014 | 788858   | 14-451306                | APPROVED    | 06-084            | 11/05/2014       | U141105096     |          |
|                                       | ELLIS,<br>BRANDON      | WARRANT                  | 901.04                  | 11/05/2014 |          | 14-451306                | APPROVED    | 06-084            | 11/05/2014       | U141105094     |          |
|                                       | ELLIS,<br>MATTHEW      | 14MM026020               | 810.09-2a               | 10/30/2014 | 788450   | 14-442255                | APPROVED    | 14-090            | 10/30/2014       | U141030071     |          |
|                                       | ELLISON, LYNN          | 14CF018522<br>14CF018522 | 893.13-6a<br>322.34-2a  | 10/02/2014 | 786376   | 14-401950                | APPROVED    | 12-031            | 10/02/2014       | U141002075     |          |
|                                       | ELLIS,<br>SHARONE      | 14CJ004687               | 985.101-1d              | 09/26/2014 | 785951   | 14-393316                | APPROVED    | 01041             | 09/26/2014       | U140926046     |          |
|                                       | ELLIS.                 | 14MM025387               | 810.09-2a               | 09/23/2014 | 785741   | 14-389225                | APPROVED    | 12021             | 09/23/2014       | U140923093     |          |

- Displays a list of reports from the booking system based on the user defined criteria.
  - To access a report, select the report and an action from the system navigation buttons.
- Search criteria was given for the last name of "Ellis"

#### Administrative Data Screen

|                                     |                                            | and the second second sec |                         |                                              |
|-------------------------------------|--------------------------------------------|----------------------------------------------------------------------------------------------------|-------------------------|----------------------------------------------|
| (C) (C) (K https://ubstraining.c    | cjis20.org/cjis/Administrative/Edit/397376 | P → 🗎 C 🔥 Edit -                                                                                                    | Lee County Florida, U × | ↑★ 第                                         |
| <u>File Edit View Favorites Too</u> | ols <u>H</u> elp                           |                                                                                                    |                         |                                              |
| × YAHOO! Yahoo Searc                | ch                                         | Search 🔛 🝀 🚈 🔹                                                                                                    | • t 🖻 🖻 🏜 🖡 🔅           | 🔅 🖪 ebay 🥒 ビ 🕂 🌣                             |
| Lee County Flori                    | ida, Universal Booking System              | UBSAdmin                                                                                                    | Logged in as Brooks, K  | Cris (Officer Id: KB123) (Level: SA) Log off |
| Administrative 🗮                    | A stars in index dive                      |                                                                                                    |                         | Dono                                         |
| Defendant 🗮                         | Administrative                             |                                                                                                    |                         | Done                                         |
| Co-Defendants                       | OPTS Number                                | Agoncy Poport Number                                                                                                    | UDS Tracking Number     |                                              |
| Vehicles                            |                                            | Agency Report Number                                                                                                    | U150512006              | Supplemental Report                          |
| Charges 🔹                           | Agency ORI Number 1                        | Agency ORI Number 2                                                                                                    | Booking Number          | Report Type                                  |
| Notice and Bond                     | FL036023G                                  |                                                                                                    |                         |                                              |
| Probable Cause                      | Submitting Officer                         |                                                                                                    |                         |                                              |
| Officers                            | Name                                       |                                                                                                    | ID KR422                | Troop                                        |
| Witnesson                           | KIIS DIOUKS                                |                                                                                                    | KB125                   | 430                                          |
| winesses                            | Report Entered By                          |                                                                                                    |                         |                                              |
| Supervisor                          | Name                                       |                                                                                                    | ID                      | Тгоор                                        |
|                                     | Kris Brooks                                |                                                                                                    | KB123                   | 456                                          |
| Exit                                | _                                          | W                                                                                                    |                         |                                              |
| Help                                | Weapon Seized                              | weapon Type                                                                                                    |                         |                                              |
| Oraci Decent                        |                                            |                                                                                                    |                         |                                              |
| Сору кероп                          | Offense                                    |                                                                                                    |                         |                                              |
|                                     | Location of Offense                        | Busi                                                                                                    | ness Name               |                                              |
| Report Status:<br>OPEN              | House Number Directio                      | Street Name                                                                                                    |                         | Street Type                                  |
| Web Server:                         | Directio                                   |                                                                                                    |                         |                                              |
| ubsu an inig.cjisz0.0i g            | Apt. Number City                           |                                                                                                    |                         | State                                        |
|                                     |                                            |                                                                                                    |                         |                                              |
|                                     | ZIP Code                                   |                                                                                                    |                         |                                              |
|                                     |                                            |                                                                                                    |                         |                                              |
|                                     | Offense Date                               | Time                                                                                                    |                         |                                              |
|                                     |                                            |                                                                                                    |                         |                                              |
|                                     | Arrest                                     |                                                                                                    |                         |                                              |
|                                     |                                            |                                                                                                    |                         | ~                                            |

• This is the initial reporting screen for each booking report.

- Some data collected from OMS will be inserted into this form.
- Mandatory fields are in pink

### **Defendant Screen**

| and the second second second       |                                                   |                   | off Supervised in which | a last       |                |            |               |            |                      |            |         | - 0 | ×            |
|------------------------------------|---------------------------------------------------|-------------------|-------------------------|--------------|----------------|------------|---------------|------------|----------------------|------------|---------|-----|--------------|
| < 🛞 % https://ubstraining.         | cjis20.org/cjis/Defendant/Edit/697479?a584f1=b07f |                   | ନ-≙୯ ଔ                  | Edit - Lee C | ounty Florida, | U ×        |               |            |                      |            |         | ŵ   |              |
| <u>File Edit View Favorites To</u> | ols <u>H</u> elp                                  |                   |                         |              |                |            |               |            |                      |            |         |     |              |
| × YAHOO! Yahoo Searc               | ch Sea                                            | arch 🔽            | 🌐 😫                     | ••           | t 🖻            | Æ <b>!</b> |               | ₩          | f et                 | bay 🧳      | -       | · + | - ¢          |
|                                    |                                                   |                   |                         |              |                |            |               |            |                      |            |         |     | i.           |
| Lee County Flor                    | ida, Universal Booking System                     |                   |                         |              |                | Logged     | d in as Brook | s, Kris (O | fficer Id: Kl        |            | el: SA) |     | <u></u>      |
|                                    |                                                   |                   |                         |              |                |            |               |            |                      | _          |         |     |              |
|                                    | Defendant                                         |                   |                         |              |                |            |               |            |                      | Done       |         |     |              |
| Delendant 👾                        |                                                   |                   |                         |              |                |            |               |            |                      |            |         |     |              |
|                                    | Carable Defendent Court (for fields with 1        | *                 |                         |              |                |            |               |            |                      |            |         |     |              |
|                                    | Enable Defendant Search (for fields with *        | )<br>Eiret Namo * |                         |              | Middle         | Namo       |               |            |                      |            |         | Sur | ffix         |
|                                    | Berger                                            | Delann            |                         |              | N              | Nume       |               |            |                      |            |         | 54  |              |
| Charges 👳                          |                                                   |                   |                         |              |                |            |               |            |                      |            |         |     |              |
|                                    | Add An Alias                                      |                   |                         |              |                |            |               |            |                      |            |         |     |              |
|                                    | Race                                              | Gender            |                         |              |                |            |               |            |                      |            |         |     |              |
|                                    | White (includes Hispanic)                         | Male              |                         | ~            |                |            |               |            |                      |            |         |     |              |
|                                    | Date of Birth                                     | Age               |                         |              | Height         |            |               |            | w                    | leight     |         |     |              |
|                                    | 02/25/1954                                        | 61                |                         |              | 5'07"          |            |               |            | 1                    | 250        |         |     |              |
|                                    | Eye Color                                         | Hair Color        |                         |              | Comple         | xion       |               |            | В                    | uild       |         |     |              |
|                                    | Brown                                             |                   |                         | ~            | Fair           |            |               | ~          |                      | Heavy      |         |     | $\checkmark$ |
|                                    |                                                   |                   |                         |              |                |            |               |            |                      |            |         |     |              |
|                                    | Add A SMTI                                        |                   |                         |              |                |            |               |            |                      |            |         |     |              |
|                                    | Citizenship                                       | Citizen Of        |                         |              |                |            |               |            | IN                   | IS Number  |         |     |              |
|                                    | Yes-US Citizen                                    |                   |                         |              |                |            |               | ~          | ·                    |            |         |     |              |
| Сору кероп                         | Place of Birth City                               | Place of Birth    | State/Country           |              |                |            |               | _          |                      |            |         |     |              |
|                                    |                                                   | UNITED STA        | TES                     |              |                |            |               | ~          | <ul> <li></li> </ul> |            |         |     |              |
| Report Status:                     | Local Addrose                                     |                   |                         |              |                |            |               |            |                      |            |         |     | -            |
| Web Server:                        | Residence Type                                    |                   | Address Sourc           | e            |                |            |               |            |                      |            |         |     |              |
| ubstraining.cjis20.org             | County                                            |                   |                         | -            | •              | -          |               |            |                      |            |         |     |              |
|                                    | House Number                                      | Direction         |                         |              | Street M       | lame       |               |            | St                   | treet Type |         |     |              |
|                                    | 6751                                              |                   |                         | ~            | Semin          | ole        |               |            |                      | Avenue     |         |     | $\checkmark$ |
|                                    | Apt. Number                                       | City              |                         |              | State          |            |               |            |                      |            |         |     |              |
|                                    |                                                   | Ft Myers          |                         |              | FL-Flo         | rida       |               | •          | •                    |            |         |     |              |
|                                    | ZIP Code                                          | Phone Numbe       | r                       |              |                |            |               |            |                      |            |         |     |              |
|                                    | 33905                                             |                   |                         |              |                |            |               |            |                      |            |         |     |              |
|                                    |                                                   |                   |                         |              |                |            |               |            |                      |            |         |     |              |
|                                    | Permanent Address                                 |                   |                         |              |                |            |               |            |                      |            |         |     | · · ·        |

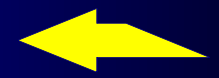

- A new feature is for automatically searching the defendants! Just type a name and wait and a list will populate
- A defendant search can be performed by a Last Name and/or First Name
- Highlight the defendant and it will automatically insert onto the defendant page

#### Co- Defendant List

| a la filia de la co          |                                               | Stringstragets for a |                   | 100        | - 0 ×     |
|------------------------------|-----------------------------------------------|----------------------|-------------------|------------|-----------|
| (C) 🗞 https://ubstraining.c  | jis20.org/cjis/Witness/Index/397367?a584f1=34 | ୍ନ କ ଓ ଔ Index - Lee | County Florida, × |            | ↑★☆       |
| File Edit View Favorites Too | ols <u>H</u> elp                              |                      | 4 👩 🚽 🖓 🖷 🐭       |            |           |
| * TAHOO! Yahoo Search        | h Searc                                       |                      | τ μα 📴 🏊 📕 🅸      | 🚼 ebay 🧳 🖿 | • • + • • |
| Lee County Florid            | da, Universal Booking System Ut               |                      |                   |            |           |
| Administrative 🗸             |                                               |                      |                   |            |           |
| Defendant 🖌 🗸                | Witnesses                                     |                      |                   |            |           |
| Co-Defendants                |                                               |                      |                   |            |           |
| Vehicles                     | Witness Type                                  | Last Name            | First Name        | Status     |           |
| Charges 🖌 🗸                  | V                                             | Laley                | Maria             | Done       | View      |
| Notice and Bond 🛛 🖌          | V                                             | Laley                | Roger             | Done       | View      |
| Probable Cause               | W                                             | Bacon                | Glen              | Done       | View      |
| Officers                     | W                                             | Bacon                | Amanda            | Done       | View      |
| Witnesses 🧈                  | W                                             | Bacon                | Joshua            | Done       | View      |
| Supenieor .                  |                                               |                      |                   |            |           |
| Cupernoon 🗸                  |                                               |                      |                   |            |           |
| Exit                         |                                               |                      |                   |            |           |
| Help                         |                                               |                      |                   |            |           |
| Conv Report                  |                                               |                      |                   |            |           |
| Сору Кероп                   |                                               |                      |                   |            |           |
| Report Status:               |                                               |                      |                   |            |           |
| Web Server:                  |                                               |                      |                   |            |           |
| ubstraining.cjis20.org       |                                               |                      |                   |            |           |
|                              |                                               |                      |                   |            |           |
|                              |                                               |                      |                   |            |           |
|                              |                                               |                      |                   |            |           |
|                              |                                               |                      |                   |            |           |
|                              |                                               |                      |                   |            |           |
|                              |                                               |                      |                   |            |           |

- Displays a list of co-defendants related to the report.
- Select an existing Co-Defendant or select 'create new Co-Defendant'.

#### **Co-Defendant Selection**

| Contraction (Mark)                                           |                                                                                                    |
|--------------------------------------------------------------|----------------------------------------------------------------------------------------------------|
| 🗲 🔿 🗞 https://ubstraining                                    | ). gjiz00.org/gjis/CoDefendant/Edit 🔎 + 🔒 🖒 🗞 Edit - Lee County Florida, U.,, × 😭 🛧 🔅                                                                                                    |
| <u>File E</u> dit <u>V</u> iew F <u>a</u> vorites <u>I</u> e | ools Help                                                                                                    |
| × YAHOO! Yahoo Sea                                           | rah 🛛 🔁 😂 📈 🐽 🏌 😰 🖽 🛱 🕸 🖪 ebay 🥔 🖬 🗉 🕂 🄅                                                                                                    |
| Lee County Flo                                               | rida, Universal Booking System UBSAdmin Logged in as Brooks, Kris (Officer Id: KB123) (Level: SA) Log off                                                                                                    |
|                                                              | Co Defendent Deta                                                                                                    |
|                                                              |                                                                                                    |
|                                                              |                                                                                                    |
|                                                              | Enable Co-Defendant Search (for fields with *)                                                                                                    |
|                                                              | Last Name * First Name * Middle Name Suffix                                                                                                    |
|                                                              | England Chelsaa Rose Con: F Race W Ane-18 Hot-505 Wort-180 DDB-11/17/1986 SSN-478113224 Track#-H050718029 ArrD+7/15/2005                                                                                                    |
|                                                              | England, christopher Luis Gen: M Race: W Age: 17 gl:s6 wg: 130 DOB: 11/12/1993 SSN: Track #: U11101052 ArrD: 10/10/2011                                                                                                    |
|                                                              | England, Clayton James Gen: M Race: W Age: 23 Hgt: 57 Wgt: 135 DOB: 5/2/1990 SSN: Track #: U140420023 ArrDt: 4/20/2014                                                                                                    |
|                                                              | England, Daniel Warren Gen: M Roze: W Age: 27 History Will 129 DBC: J/21590 3511 0712000 Track : 00/3059318 All DL: J/2100/<br>England, Daniel Warren Gen: M Roze: W Age: 27 History Will 129 DBC: J/21590 SN: Track : U11050309 ArDI: 5/3/2011 |
|                                                              | England, Dustin M Gen: M Race: W Age: 24 Hgt: 510 Wgt: 200 DOB: 10/9/1988 SNI: 593767485 Track #: 0130326050 ArrDt: 3/26/2013                                                                                                    |
|                                                              | England, James Andrew Age: 2 ngl-510 vgl-230 U05-37/1971 356. 40400530 (natk=10091230080 AID:12/30/2009<br>England, James Andrew Gen: Mace: Wage: 45 Hgt: 510 U05:155 D08:37/2971 S36. 40400530 (natk=10091230080 AID:12/30/2009                |
|                                                              | England, Jeffrey         Gen:M Race:W Age:29 Hgt:603 Wgt:300 DOB:8/5/1985         SSN:59282014         Track≢:U141021020 ArrDt:10/21/2014                                                                                                    |
|                                                              | England, Kobert Douglas Gen:M kace:W Age:+9 Hgt:511 Wgt:190 DDE:9/2/1957 SSN:2/0468491 Hack#:00/06/20/2007                                                                                                    |
|                                                              | Done                                                                                                    |
|                                                              |                                                                                                    |
|                                                              | Developed by Global Software © 2015 Version                                                                                                    |
|                                                              |                                                                                                    |
|                                                              |                                                                                                    |
| Report Status:                                               |                                                                                                    |
| Web Server:                                                  |                                                                                                    |
|                                                              |                                                                                                    |
|                                                              |                                                                                                    |
|                                                              |                                                                                                    |
|                                                              |                                                                                                    |
|                                                              |                                                                                                    |
|                                                              |                                                                                                    |
|                                                              |                                                                                                    |
|                                                              |                                                                                                    |

 Like the defendant, type a partial name and a drop down list will appear, select the codefendant and enter

 If you want to enter a new codefendant, just start typing in the fields

## **Co-Defendant Edit**

| 1 1 1 1 1 1 1 1 1 1 1 1 1 1 1 1 1 1 1 |                                             | and Supering of | e deserve       |                  | a serie prove |              | <b>.</b> . |
|---------------------------------------|---------------------------------------------|-----------------|-----------------|------------------|---------------|--------------|------------|
| (C) (C) (M https://ubstraining.       | <b>cjis20.org</b> /cjis/CoDefendant/Edit    | େ ଅ≣ ଟ୍ର        | Edit - Lee Cour | nty Florida, U × | -             |              | ↑ ★ ☆      |
| <u>File Edit View Favorites Too</u>   | ols <u>H</u> elp                            |                 |                 |                  |               |              |            |
| × YAHOO! Yahoo Searc                  | ch Si                                       | earch 🔛 🝀 🖄     | •• t            |                  | 📕 🍀 🖪 eba     | <b>N 🍝 🛃</b> | + Q        |
| Lee County Flori                      | ida, Universal Booking System               |                 |                 |                  |               |              |            |
|                                       | On Defendant Dete                           |                 |                 |                  |               | Dono         |            |
|                                       | Co-Detendant Data                           |                 |                 |                  |               | Done         |            |
|                                       | 🖌 Enable Co Defendant Search (for fields )  |                 |                 |                  |               |              |            |
|                                       | Last Name *                                 | First Name *    |                 | Middle Name      | Suf           | fix          |            |
| Charges 🖌                             | England                                     | Clayton         |                 | James            |               |              |            |
|                                       | Alias                                       |                 |                 |                  |               |              |            |
| Notice and Bond                       |                                             |                 |                 |                  |               |              |            |
|                                       | Race                                        | Sex             |                 | Date of Birth    | Age           |              |            |
|                                       | white (includes Hispanic)                   | Male            | •               | 05/02/1990       |               |              |            |
|                                       | Juvenile                                    | Felony          |                 |                  |               |              |            |
|                                       | Arrested                                    | Misdemeanor     |                 |                  |               |              |            |
| Supervisor                            | At Large                                    |                 |                 |                  |               |              |            |
|                                       |                                             |                 |                 |                  | C             | Done         |            |
|                                       |                                             |                 |                 |                  |               |              |            |
|                                       | Developed by Global Software © 2015 Version |                 |                 |                  |               |              |            |
|                                       |                                             |                 |                 |                  |               |              |            |
|                                       |                                             |                 |                 |                  |               |              |            |
|                                       |                                             |                 |                 |                  |               |              |            |
| OPEN<br>Web Server:                   |                                             |                 |                 |                  |               |              |            |
|                                       |                                             |                 |                 |                  |               |              |            |
|                                       |                                             |                 |                 |                  |               |              |            |
|                                       |                                             |                 |                 |                  |               |              |            |
|                                       |                                             |                 |                 |                  |               |              |            |
|                                       |                                             |                 |                 |                  |               |              |            |
|                                       |                                             |                 |                 |                  |               |              |            |
|                                       |                                             |                 |                 |                  |               |              |            |

Edit the text if necessary or
Press done to complete the co-defendant

#### Vehicle List Screen

|                                     | A -           |                                    |                  |                 | -                         | a state of the                         |                         |
|-------------------------------------|---------------|------------------------------------|------------------|-----------------|---------------------------|----------------------------------------|-------------------------|
| https://u                           | ubstraining.c | j <b>is20.org</b> /cjis/Vehicle/Ir | idex/397375      | ୍ଠ - 🔒 ୯ ଔ Inde | x - Lee County Florida, × | -                                      | <b>↑</b> ★ ‡            |
|                                     | Vahoo Searc   | ls <u>H</u> elp                    | Search           |                 | • † 🛛 🖽                   | 🎬 📕 🕸 🖬 eba                            | / 🖉 🖼 🗈 🛨 Ö             |
|                                     | ntı Elori     | da Universal P                     |                  | Admin           | Lograd                    | in as Brooks, Kris (Officer Id: KP4)   | 22) (Louol: SA) Log off |
| Lee Coul                            |               | ua, Universai Di                   | Doking System 08 | 2-Admini        | Luggeu                    | III as blooks, Kils (Officer Id. Ko Ia | (Level. SA) Eug-oli     |
|                                     |               | Malala a                           |                  |                 |                           |                                        |                         |
|                                     | ٠             | venicies                           |                  |                 |                           |                                        |                         |
|                                     | ٠             | Create New                         |                  |                 |                           |                                        |                         |
|                                     | *             | Year                               | Make             | Model           | Status                    |                                        |                         |
|                                     | × .           | 2008                               | CHEV             | Malibu          | Done                      | View   Delete                          |                         |
|                                     |               |                                    |                  |                 |                           |                                        |                         |
|                                     |               |                                    |                  |                 |                           |                                        |                         |
|                                     |               |                                    |                  |                 |                           |                                        |                         |
|                                     |               |                                    |                  |                 |                           |                                        |                         |
|                                     |               |                                    |                  |                 |                           |                                        |                         |
|                                     |               |                                    |                  |                 |                           |                                        |                         |
| Holp                                |               |                                    |                  |                 |                           |                                        |                         |
|                                     |               |                                    |                  |                 |                           |                                        |                         |
|                                     |               |                                    |                  |                 |                           |                                        |                         |
|                                     |               |                                    |                  |                 |                           |                                        |                         |
| Report Status:<br>OPEN              |               |                                    |                  |                 |                           |                                        |                         |
| Web Server:<br>ubstraining.cjis20.c | org           |                                    |                  |                 |                           |                                        |                         |
|                                     |               |                                    |                  |                 |                           |                                        |                         |
|                                     |               |                                    |                  |                 |                           |                                        |                         |
|                                     |               |                                    |                  |                 |                           |                                        |                         |
|                                     |               |                                    |                  |                 |                           |                                        |                         |
|                                     |               |                                    |                  |                 |                           |                                        |                         |
|                                     |               |                                    |                  |                 |                           |                                        |                         |
|                                     |               |                                    |                  |                 |                           |                                        |                         |

- Displays a list of vehicles related to the report.
- Select an existing vehicle or select 'Create New Vehicle'.

#### Vehicle Edit

| 00                                                         |             |                              |                       |                 | Support Service | and the second second | a section | a state | - 0 - |            |
|------------------------------------------------------------|-------------|------------------------------|-----------------------|-----------------|-----------------|-----------------------|-----------|---------|-------|------------|
| S ttps://                                                  | ubstraining | cjis20.org/cjis/Vehicle/Edit |                       | ۰ م             | C BEdt - Lee Co | sunty Florida, U ×    |           |         | ft *  | 23         |
| Eile Edit View Fg                                          | rorites Io  | ols Help                     |                       | -               |                 | A 10 mll 3            |           |         |       | ~          |
| × IAHOO!                                                   | Varioo Sear | -01                          |                       |                 | • •             |                       |           |         | U + 1 | <i>7</i> : |
| Lee Cou                                                    | nty Flor    | rida, Universal Bool         | king System           |                 |                 |                       |           |         |       |            |
|                                                            |             |                              |                       |                 |                 |                       |           | 0       |       |            |
|                                                            |             | Venicie                      |                       |                 |                 |                       |           | Done    |       |            |
|                                                            |             | Vear                         | Make                  |                 |                 | Model                 |           |         |       |            |
|                                                            |             | 2008                         | Chevrolet             |                 | V               | Malibu                |           |         |       |            |
|                                                            |             | Tag                          |                       | State           |                 |                       |           |         |       |            |
|                                                            | - <b>-</b>  | UBSRocks                     |                       | FL-Florida      | V               |                       |           |         |       |            |
|                                                            |             | Color                        |                       | VIN             |                 |                       |           |         |       |            |
|                                                            |             | Blue                         | ~                     | P898382N2N38IN4 | 2AZ             |                       |           |         |       |            |
|                                                            |             | Location of Vehicle          |                       |                 |                 |                       |           |         |       |            |
|                                                            |             | Alligator Towing             |                       |                 |                 |                       |           |         |       |            |
|                                                            |             | Towed From                   |                       |                 |                 |                       |           |         |       |            |
|                                                            |             | 41                           |                       |                 |                 |                       |           |         |       |            |
|                                                            |             | Removed By                   |                       |                 |                 |                       |           |         |       |            |
|                                                            |             | Alligator Towing             |                       |                 |                 |                       |           |         |       |            |
|                                                            |             | Stored At                    |                       |                 |                 |                       |           |         |       |            |
|                                                            |             | Alligator Towing             |                       |                 |                 |                       |           |         |       |            |
|                                                            |             |                              |                       |                 |                 |                       |           | Done    |       |            |
|                                                            |             |                              |                       |                 |                 |                       |           | Polic - |       |            |
| Report Status:<br>OPEN<br>Web Server:<br>ubstraining cis20 |             | Developed by Global Sol      | ftware © 2015 Version |                 |                 |                       |           |         |       |            |

 Once a user selects a make of vehicle, the Model field will only display models for that make of vehicle.

# **Charge Search Screen**

| 10 L. 1     |         |               |                              |                      | Concernance in case |               |             |       |                |               |                | 00                                   |                |              |
|-------------|---------|---------------|------------------------------|----------------------|---------------------|---------------|-------------|-------|----------------|---------------|----------------|--------------------------------------|----------------|--------------|
|             | https:/ | //ubstraining | ciis20.org/ciis/Charge/Edit  | م                    | - 🗎 🖒 🐴 Edit-Le     | e County Flo  | rida U X    |       |                |               |                |                                      |                | <b>*</b> ★ ₩ |
|             | V       |               |                              |                      |                     | e county rio  | ida, oni it |       |                |               |                |                                      |                | 00 25 00     |
| Elle Folt   |         | gvontes To    | ois Teib                     |                      |                     |               |             |       | _              | _             |                |                                      | _              |              |
| × YAH       | 00!     | Yahoo Sear    | ch                           | Search               | 🍀 🕍 🐽               | t             | ?           | 2     | A 🕺            |               | ebay 🧳         | 1                                    | • +            | • • •        |
|             | ~~ ~~   |               | ida Universal Reeking System |                      |                     |               |             |       | ie Brooke, Kri | e (Officar la | + KP122)/Low   | ol: 84)                              |                |              |
|             | .88 00  |               | da, oniversal booking system |                      |                     |               | Logy        |       | 5 510013, 141  | 5 (011001 10  | 2. 101237 (001 | ci. 0/ tj                            | Log on         |              |
|             |         | *             |                              |                      |                     |               |             |       |                |               |                |                                      |                |              |
|             |         |               | Charge                       |                      |                     |               |             |       |                |               | Done           |                                      |                |              |
| Defendant   |         | *             |                              |                      |                     |               |             |       |                |               |                |                                      |                |              |
|             |         |               |                              |                      |                     |               |             |       |                |               |                |                                      |                |              |
|             |         |               | Charge Search by Description |                      |                     | _             |             |       |                |               |                |                                      |                |              |
|             |         |               | marijuana                    |                      |                     | ×             |             |       |                |               |                |                                      |                |              |
| Charges     |         |               | 893.13-1a2 MARIJUANA-DISTRI  | B SCHEDULE I         |                     |               |             | F     |                |               |                |                                      |                |              |
|             |         |               | 893.13-1a2 MARIJUANA-POSSES  | S WITH INTENT TO     | SELL MFG OR DE      | LIVER SCH     | EDULE I     | F     |                |               |                |                                      |                |              |
|             |         |               | 893.13-1a2 MARIJUANA-PRODU   | SCHEDULE I           |                     |               |             | F     |                |               |                |                                      |                |              |
| Drahabla Ca |         |               | 893.13-1c2 MARIJUANA-DISTRI  | B DELIV WI 1000 F    | T OF SPECIFIED A    | REA SCHE      | DI          | F     |                |               | Amended        |                                      |                |              |
|             |         |               | 893.13-1c2 MARIJUANA-POSSES  | S WIT SELL ETC WI    | 1K FT SPECIFIED     | AREA SCH      | 4 I         | F     |                |               |                |                                      |                | $\checkmark$ |
|             |         |               | 893.13-1c2 MARIJUANA-PRODU   | CING MFG WI 1000 FT  | OF SPECIFIED AR     | EA SCHED      | I           | F     |                |               |                |                                      |                |              |
|             |         |               | 893.13-1c2 MARIJUANA-SELL    | WI 1000 FT OF S      | PECIFIED AREA SO    | CHED I        |             | F     |                |               |                |                                      |                |              |
|             |         |               | 893.13-1d2 MARIJUANA-DISTRI  | B DELIV WI 1000FT    | COLLEGE SCHED       | Ι             |             | F     |                |               |                |                                      |                |              |
|             |         |               | 893.13-1d2 MARIJUANA-POSSES  | S WIT SELL ETC WI    | 1000FT COLLEGE      | SCHD I        |             | F     |                |               | Warrant        | less Arres                           | t              |              |
|             |         |               | 893.13-1d2 MARIJUANA-PRODU   | CING MFG WI 1000FT C | COLLEGE SCHED I     |               |             | F     |                |               |                |                                      |                |              |
|             |         |               | 893.13-1d2 MARIJUANA-SELL    | WI IOUUFI COLLE      | GE SCHED I          |               |             | -     |                |               |                |                                      |                |              |
|             |         |               | 803 13-1e2 MARIJUANA-DISTRI  | S WITSELLMEC DE      | UWI 1000 ET WC      | PCHID/BII     | SN SCH 1    | Ē     |                |               |                |                                      |                |              |
|             |         |               | 893.13-1e2 MARIJUANA-PRODU   | CING MEG WI 1000FT V | VORSHIP-BUSN S      | CH I          | SN SCH I    | F     |                |               | ~~ ~~          |                                      | v              |              |
|             |         |               | 893.13-1e2 MARIJUANA-SELL    | WI 1000FT WORS       | HIP-BUSN SCH I      |               |             | F     |                |               | 11 AA          | <u>&gt;&gt;&gt;&gt;&gt;&gt;</u><br>个 | - <del>↑</del> |              |
|             |         |               | 893.13-1f2 MARIJUANA-DISTRI  | B DEL WI 1000FT P    | UBLIC HOUSING S     | SCH I         |             | F     |                |               | year case      | case                                 | def            |              |
|             |         |               | 893.13-1f2 MARIJUANA-POSSES  | S WIT SELL MFG DE    | L WI 1000 FT PU     | B HOUSING     | G SCH I     | F     |                |               | 1100           |                                      |                |              |
|             |         |               | 893.13-1f2 MARIJUANA-PRODU   | CING MFG WI 1000FT P | UBLIC HOUSING       | SCH I         |             | F     |                |               |                |                                      |                |              |
|             |         |               | 893.13-1f2 MARIJUANA-SELL    | WI 1000FT PUBLI      | C HOUSING SCH       |               |             | F     |                |               |                |                                      |                |              |
| Report Stat |         |               | 893.13-2a2 MARIJUANA         | PURCHASE SCHEI       | DULE I              |               |             | F     |                |               |                |                                      |                |              |
| Web Server  |         |               | 893.13-242 MARIJUANA-POSSES  | S WITH INTENT TO     | F THAN 20 CRAM      | DULEI         |             | F     |                |               |                |                                      |                |              |
|             |         |               | 803.13-45 MARIJUANA          | USE LINDER 18 V      | A TO AVOID DET      | S<br>ECTION S |             | E     | _              | _             | _              | _                                    | _              |              |
|             |         |               | 893.13-4b MARIJUANA          | USE UNDER 18 Y       | DA TO SELL OR DI    | LUVER SCI     | HEDULE I    | F     |                |               |                |                                      |                |              |
|             |         |               | 893.13-4b MARIJUANA-DISTRI   | B DELIVER TO UND     | ER 18 YOA SCHEE     | ULE I         |             | F     |                |               |                |                                      |                |              |
|             |         |               | 893.13-5b MARIJUANA-SMUGG    | L BRING SCHEDULE     | I INTO STATE        |               |             | F     |                |               |                |                                      |                |              |
|             |         |               | 893.13-6a MARIJUANA-POSSES   | S POSSESS MARIJU     | ANA OVER 20 GR      | AMS           |             | F     |                |               |                |                                      |                |              |
|             |         |               | 893.13-6b MARIJUANA-POSSES   | S NOT MORE THAN      | 20 GRAMS            |               |             | М     |                |               |                |                                      |                |              |
|             |         |               | 893.13-7a4 MARIJUANA-DISTRI  | 3 SCHEDULE I OR I    | I 1ST VIOL          |               |             | М     |                |               |                |                                      |                |              |
|             |         |               | 893.13-7a4 MARIJUANA-DISTRI  | SCHEDULE I OR I      | I SUBSQ VIOL        | 00 10000      |             | F     |                |               |                |                                      |                |              |
|             |         |               | 893.135-13 MARIJUANA-TRAFFI  | CONSPIRE COMP        | S OK 300 PLANTS     | OK MORE       | NOTHER TO   | F     |                |               |                |                                      |                |              |
|             |         |               | Probable Cause               | CONSPIRE COMBI       | INE OR CONFEDER     | CATES WA      |             | · - ) |                |               |                |                                      |                |              |
|             |         |               | Citation                     |                      |                     |               |             |       |                |               |                |                                      |                |              |

 Click your selection to populate the charges tab

Notice on the right hand side that it will display the charge level M=misdemeanor F=felony

# **Charge List**

| a se the second                       | <b>m</b> -       |                               |                       | 100.000           | antequine there |                  |       | 1000  | and a |               | - 0 | ×   |
|---------------------------------------|------------------|-------------------------------|-----------------------|-------------------|-----------------|------------------|-------|-------|-------|---------------|-----|-----|
| 🗲 🕞 🗞 https://uk                      | ostraining.      | <b>cjis20.org</b> /cjis/Charg | e/Index/397375        | ,0 <del>-</del> ≙ | 🖒 🔥 Index - L   | ee County Floric | la, × |       |       | A. 1996.      | ĥ   | * 🕸 |
| Eile Edit View Favo                   | rites <u>I</u> o | ols <u>H</u> elp              | - Count               |                   |                 | 4 0              | 7     |       |       | <i>a</i>      | 0   | ~   |
|                                       | anoo Searo       | ch                            | Search                |                   | <u>~</u> ••     | τμ               |       | · 📕 🎊 | eoay  | · ·           | •   | Ŷ   |
| Lee Coun                              | ity Flori        | ida, Universal                | Booking System UBSAdm |                   |                 |                  |       |       |       |               |     |     |
|                                       |                  |                               |                       |                   |                 |                  |       |       |       |               |     |     |
|                                       |                  | Charge                        | S                     |                   |                 |                  |       |       |       |               |     |     |
|                                       |                  | Create New                    |                       |                   |                 |                  |       |       |       |               |     |     |
|                                       |                  | Number                        | Charge                |                   | Cler            | k Case Number    |       | s     | tatus |               |     |     |
|                                       |                  | 893.13                        | MARIJUANA-POSSESS     |                   |                 |                  |       | D     | one   | View   Delete |     |     |
|                                       |                  | 893.13                        | MARIJUANA-POSSESS     |                   |                 |                  |       | D     | one   | View   Delete |     |     |
|                                       |                  |                               |                       |                   |                 |                  |       |       |       |               |     |     |
|                                       |                  |                               |                       |                   |                 |                  |       |       |       |               |     |     |
|                                       |                  |                               |                       |                   |                 |                  |       |       |       |               |     |     |
|                                       |                  |                               |                       |                   |                 |                  |       |       |       |               |     |     |
|                                       |                  |                               |                       |                   |                 |                  |       |       |       |               |     |     |
|                                       |                  |                               |                       |                   |                 |                  |       |       |       |               |     |     |
|                                       |                  |                               |                       |                   |                 |                  |       |       |       |               |     |     |
|                                       |                  |                               |                       |                   |                 |                  |       |       |       |               |     |     |
| Report Status:<br>OPEN<br>Web Server: |                  |                               |                       |                   |                 |                  |       |       |       |               |     |     |
| ubstraining.cjis20.or                 |                  |                               |                       |                   |                 |                  |       |       |       |               |     |     |
|                                       |                  |                               |                       |                   |                 |                  |       |       |       |               |     |     |
|                                       |                  |                               |                       |                   |                 |                  |       |       |       |               |     |     |
|                                       |                  |                               |                       |                   |                 |                  |       |       |       |               |     |     |
|                                       |                  |                               |                       |                   |                 |                  |       |       |       |               |     |     |
|                                       |                  |                               |                       |                   |                 |                  |       |       |       |               |     |     |
|                                       |                  |                               |                       |                   |                 |                  |       |       |       |               |     |     |

- Displays a list of charges related to the report.
- Select an existing Charge or select
   'Create New Charge'.

# Charge Screen

| ح 🕞 🗞 https://ubstraining                                                                        | <b>cjis20.org</b> /cjis/Charge/Edit/594397                                | ව ~ ≙ උ <mark>ර</mark> ී Ed       | it - Lee County Flor | 144 0                          | * 2.92 | - 0                           | ×<br>★ ☆      |   |
|--------------------------------------------------------------------------------------------------|---------------------------------------------------------------------------|-----------------------------------|----------------------|--------------------------------|--------|-------------------------------|---------------|---|
| <u>File</u> <u>E</u> dit <u>View</u> F <u>a</u> vorites <u>I</u> o<br>× YAHOO! <u>Yahoo Sear</u> | ols <u>H</u> elp<br>ch Se                                                 | earch 💟 😤 🏄                       | •• t                 | 2 🛃                            | 📕 🌣 🖪  | ebay 🧳 🗳                      | ▼ +           | Φ |
| Lee County Flor                                                                                  | ida, Universal Booking System                                             |                                   |                      |                                |        |                               |               | ^ |
|                                                                                                  | Charge                                                                    |                                   |                      |                                |        | Done                          |               |   |
|                                                                                                  | Charge Search by Description                                              |                                   |                      |                                |        |                               |               |   |
|                                                                                                  | Charge<br>MARIJUANA-POSSESS                                               |                                   |                      | Primary Charge                 |        |                               |               |   |
|                                                                                                  | Violation           Number         Subsection           893.13         6b |                                   |                      | Community Control<br>Probation |        | Amended                       |               | ~ |
|                                                                                                  | Charge Description<br>NOT MORE THAN 20 GRAMS                              |                                   | Cou                  | unty/State                     |        | Warrantless Arres             | st            |   |
|                                                                                                  | Violation of Section                                                      |                                   | Lev                  | rel<br>rk Case Number          |        | <u>YY XX 999999</u>           | <u>×</u>      |   |
|                                                                                                  | Counts     Florida Statute     Ordinance                                  | Counts                            | UCF                  | R Code                         |        | year çase case<br>type number | def<br>letter |   |
| Report Status:<br>OPEN<br>Web Server:<br>ubstraining.cjis20.org                                  | Narcolics<br>Act<br>Possess<br>Amount<br>.5                               | Type<br>Marijuana<br>Unit<br>Gram | Y                    |                                |        |                               |               |   |
|                                                                                                  | State Attorney Number                                                     |                                   | Cou                  | urt Number                     |        |                               |               |   |
|                                                                                                  | Probable Cause                                                            | Number                            | Date                 | e Issued                       |        |                               |               | ~ |

- The results of charging Marijuana not more than 20
- You can also add the narcotics information.

# Charges Tab (Capias)

| Contraction and an                                                   |                                         |          | and instantion | -              |                        | and the second         |                                 |               |
|----------------------------------------------------------------------|-----------------------------------------|----------|----------------|----------------|------------------------|------------------------|---------------------------------|---------------|
| (C) the https://ubstraining.                                         | <b>cjis20.org</b> /cjis/Charge/Edit     |          | ୍ମ-≙୯ଟ୍        | Edit - Lee Cou | nty Florida, U ×       |                        |                                 | ↑ ★ ☆         |
| <u>F</u> ile <u>E</u> dit <u>V</u> iew F <u>a</u> vorites <u>T</u> o | ols <u>H</u> elp                        |          |                |                |                        |                        |                                 |               |
| × YAHOO! Yahoo Sear                                                  | ch                                      | Search   | 4 🝀 🗠          | •• t           | : 🛛 🛃                  | 2 🖉 📕 🌣                | 🛛 🖪 ebay 🥒 🞬                    | 🖻 🕂 🌣         |
| Lee County Flor                                                      | ida, Universal Booking System           | UBSAdmin |                |                | Log                    | ged in as Brooks, Kris | (Officer Id: KB123) (Level: SA) | Log off       |
|                                                                      | Charge                                  |          |                |                |                        |                        | 1 Done                          | 9 <u>x</u>    |
|                                                                      | Florida Statute                         | Counts   |                |                |                        |                        | year case case<br>type number   | def<br>letter |
|                                                                      | Ordinance                               | 1        |                |                | UCR Code               |                        |                                 |               |
|                                                                      |                                         |          |                |                |                        |                        |                                 |               |
|                                                                      | Narcotics                               |          |                |                |                        |                        |                                 |               |
|                                                                      | Act                                     | Туре     |                |                |                        |                        |                                 |               |
|                                                                      | Amount                                  | Unit     |                | ~              |                        |                        |                                 |               |
|                                                                      |                                         |          |                | ~              |                        |                        |                                 |               |
|                                                                      | State Attorney Number                   |          |                |                | Court Number           |                        |                                 |               |
|                                                                      |                                         |          |                |                |                        |                        |                                 |               |
|                                                                      | Probable Cause                          | Number   |                |                | Date Issued            |                        |                                 |               |
|                                                                      | Citation                                |          | <u></u>        |                | Densis Denks           | 4                      |                                 |               |
| нер                                                                  | Capias<br>Bench Warrant                 |          |                |                | Juvenile Pick          | kup                    |                                 |               |
|                                                                      |                                         |          |                |                |                        |                        |                                 |               |
|                                                                      | Writ. of Attachment                     |          |                |                | Writ Number            |                        | Existing Case Numb              | ber           |
|                                                                      | Domestic Violence                       |          |                |                |                        |                        |                                 |               |
| OPEN<br>Web Server:                                                  | Domestic Violence Injury                |          |                |                | CJIS<br>Classification |                        |                                 |               |
|                                                                      | Order of Arrest                         |          |                |                |                        |                        |                                 |               |
|                                                                      | GOC                                     | ก        |                |                | Re-Arrest Reaso        | n                      |                                 |               |
|                                                                      | Rond Type                               |          |                |                | Bond Amount            |                        | Bond Number                     | ·             |
|                                                                      | V                                       | •        |                |                | Bona Milount           |                        |                                 |               |
|                                                                      |                                         |          |                |                |                        |                        | Done                            |               |
|                                                                      |                                         |          |                |                |                        |                        |                                 |               |
|                                                                      | Developed by Global Software © 2015 Ver | sion     |                |                |                        |                        |                                 | ~             |

If the Capias check box is checked, a case number will not be assigned, please enter the Clerk Case number in the Clerk Case Number field.

> 22 05/18/2015

#### **Notice and Bond**

| راب کی المراجد                      | bstraining        | . <b>cjis20.org</b> /cjis/NoticeBond/Edit/0?a584f1=b07 | ළ ප_ ම ද <mark>ග</mark> ී Ed               | lit - Lee County Florida, | , U ×        | a <sup>lenc</sup> i | Ċ¢',             | 222          | - 0     | ×<br>★₿ |
|-------------------------------------|-------------------|--------------------------------------------------------|--------------------------------------------|---------------------------|--------------|---------------------|------------------|--------------|---------|---------|
| <u>File Edit View Favo</u>          | orites <u>T</u> o | ools <u>H</u> elp                                      | Pasrah                                     |                           | 7            | <b>•</b>            |                  | <b>A</b> 111 |         | *       |
| * TAHOO!                            | Yahoo Sear        | rch                                                    | Search                                     | •• t 📭                    |              |                     | ebay             | <b>*</b>     | • +     | ÷       |
| Lee Cour                            | nty Floi          | ida, Universal Booking System                          | UBSAdmin                                   |                           | Logged in as | Brooks, Kris (Of    | ficer Id: KB123) | (Level: SA)  | Log off |         |
|                                     |                   | Notice and Rend                                        |                                            |                           |              |                     | D                | one          |         |         |
|                                     |                   | Notice and Bond                                        |                                            |                           |              |                     |                  |              |         |         |
|                                     |                   |                                                        |                                            |                           |              |                     |                  |              |         |         |
|                                     |                   | Mandatory Appearance in Court                          |                                            |                           |              |                     |                  |              |         |         |
|                                     |                   | Tou need not appear in Court but me                    | ist comply with instructions on the Notice | e to Appear page.         |              |                     |                  |              |         |         |
| Notice and Bond                     |                   | Location                                               |                                            |                           |              |                     |                  |              |         |         |
| Probable Cause                      |                   | Lee County Justice Center, Courtroom 1-                | A, 1700 Monroe Street, Fort Myers, FL 3390 | 01                        |              |                     |                  |              | ~       |         |
|                                     |                   | Next Court Date                                        | Time                                       |                           |              |                     |                  |              |         |         |
|                                     |                   |                                                        |                                            |                           |              |                     |                  |              |         |         |
|                                     |                   | Adults Only                                            |                                            |                           |              |                     |                  |              |         | _       |
| Supervisor                          |                   | Hold For First Appearance                              | Reason                                     |                           |              |                     |                  |              | _       |         |
|                                     |                   |                                                        | Probation Violation                        |                           |              |                     |                  |              |         |         |
|                                     |                   | Rond                                                   |                                            |                           |              |                     |                  |              |         | _       |
|                                     |                   | Date                                                   | Returnable Court Date                      | Time                      |              | _                   | _                | _            | _       |         |
|                                     |                   |                                                        |                                            |                           |              |                     |                  |              |         |         |
|                                     |                   |                                                        | Release Date                               | Time                      |              |                     |                  |              |         |         |
| Report Status:<br>OPEN              |                   |                                                        |                                            |                           |              |                     |                  |              |         |         |
| Web Server:<br>ubstraining.cjis20.o |                   | Releasing Officer                                      |                                            |                           |              |                     |                  |              |         |         |
|                                     |                   | Last Name                                              | First Name                                 | Middle                    | Name         |                     |                  |              |         |         |
|                                     |                   |                                                        |                                            |                           |              |                     |                  |              |         |         |
|                                     |                   |                                                        |                                            |                           |              |                     |                  |              |         |         |
|                                     |                   |                                                        |                                            |                           |              |                     | Done             | e            |         |         |
|                                     |                   |                                                        |                                            |                           |              |                     |                  |              |         |         |
|                                     |                   | Developed by Global Software © 2015 Ver                | sion                                       |                           |              |                     |                  |              |         |         |

• The Notice and Bond will be autopopulated based on New charges (I.e. new booking).

• The Notice and Bond will not be auto-populated for fail to appears or violations of probation.

#### Narrative

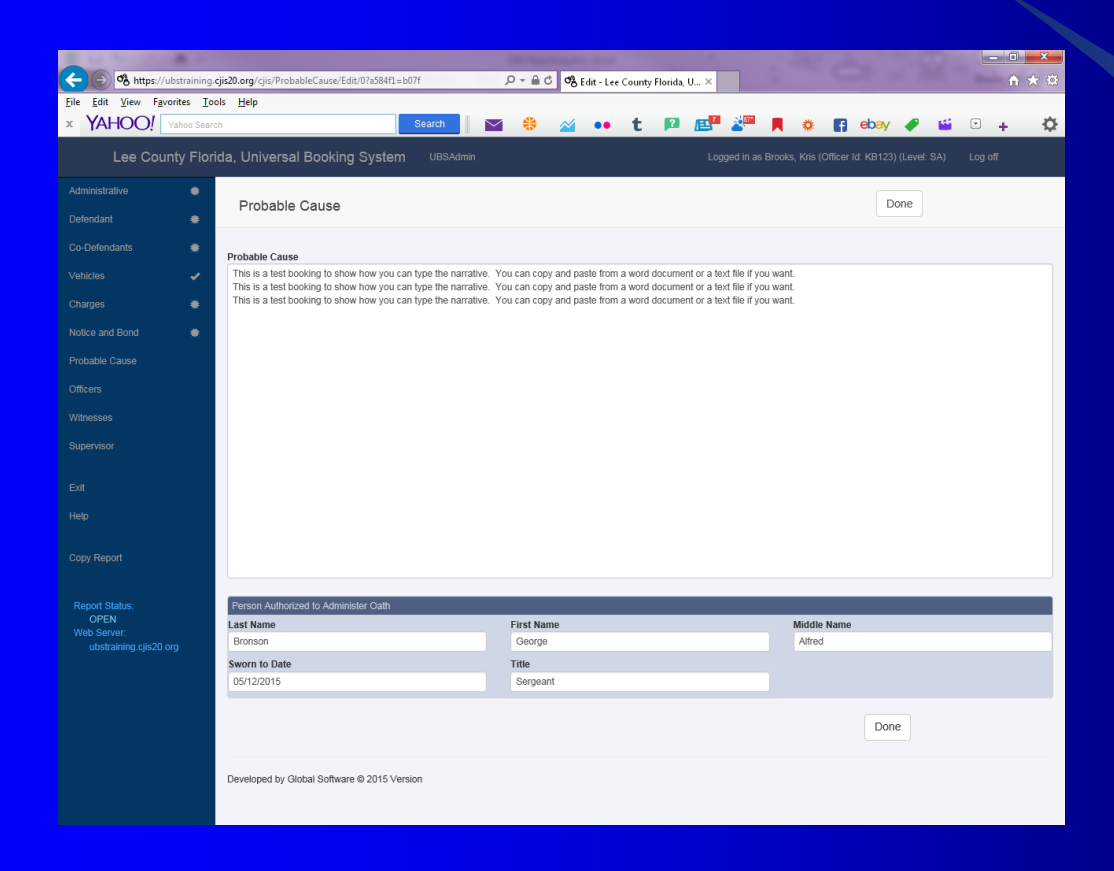

• Enter the complete report narrative, the printed version will rollover to subsequent pages.

#### **Officer List Screen**

| E to March Mark                                                 |                                                                                                    |
|-----------------------------------------------------------------|----------------------------------------------------------------------------------------------------|
| (C) & https://ubstraining                                       | g.çijs20.org/cjis/Officer/Edit 🔎 = 🗎 O 🗞 Edit - Lee County Florida, U ×                                                                    |
| <u>F</u> ile <u>E</u> dit ⊻iew F <u>a</u> vorites <u>I</u> o    | ools <u>H</u> elp                                                                                                    |
| * YAHOO! Yahoo Sea                                              | rch 🔄 Search 🔤 🍀 🏄 🐽 t 😰 🛃 🧩 🖪 ebay 🥒 🗳 🖸 🕂 🕇                                                                                              |
| Lee County Flor                                                 | rida, Universal Booking System UBSAdmin Logged in as Brooks, Kris (Officer Id: KB123) (Level: SA) Log off                                  |
| Administrative 🗮                                                | Officer Done                                                                                                    |
| Co-Defendants *                                                 | Last Namo First Namo Middle Namo                                                                                                    |
|                                                                 |                                                                                                    |
|                                                                 | Ackerman, Paul B         Id:pauser         Troop:         Number         Reporting Date           Ackerman, Paul Brian Id:PAckerman Troop: |
|                                                                 | Done                                                                                                    |
|                                                                 |                                                                                                    |
|                                                                 | Developed by Global Software © 2015 Version 1.0                                                                                            |
|                                                                 |                                                                                                    |
|                                                                 |                                                                                                    |
|                                                                 |                                                                                                    |
|                                                                 |                                                                                                    |
|                                                                 |                                                                                                    |
|                                                                 |                                                                                                    |
| Report Status:<br>OPEN<br>Web Server:<br>ubstraining ciis20 org |                                                                                                    |
|                                                                 |                                                                                                    |
|                                                                 |                                                                                                    |
|                                                                 |                                                                                                    |
|                                                                 |                                                                                                    |
|                                                                 |                                                                                                    |
|                                                                 |                                                                                                    |
|                                                                 |                                                                                                    |

- Provides a list of officers associated with a booking report.
- Press Create New and starting typing a name, the display works like the defendant and codefendant screens

#### **Officer Edit Screen**

| 1 1 1 1 1 1 1 1 1 1 1 1 1 1 1 1 1 1 1 |                                             | Millingstophy Inc.    | and the second second |                                        |
|---------------------------------------|---------------------------------------------|-----------------------|-----------------------|----------------------------------------|
| (C) 🗞 https://ubstrain                | ing. <b>cjis20.org</b> /cjis/Officer/Edit   | ୍ନ କ ପ 🗞 Edit - Lee C | ounty Florida, U ×    | ☆ ★ 袋                                  |
| <u>File Edit View Favorites</u>       | <u>T</u> ools <u>H</u> elp                  |                       |                       |                                        |
| × YAHOO! Yahoo S                      | Search                                      | Search 🔛 🍀 🏹 💶        | t 🏴 🔠 🌋 📕 🌾           | f ebay 🧳 🎬 🕒 🕂 🗘                       |
| Lee County F                          | lorida, Universal Booking System            |                       |                       | Officer Id: KB123) (Level: SA) Log off |
| Administrative 🗯                      | Officer                                     |                       |                       | Done                                   |
| Defendant                             |                                             |                       |                       |                                        |
| Co-Defendants 🗯                       | Last Name                                   | First Name            | Middle Name           |                                        |
| Vehicles 🗸                            | Ackerman                                    | Paul                  | В                     |                                        |
| Charges 🗰                             | ID Number / Badge Number                    | Troop Number          | Reporting Date        |                                        |
| Notice and Bond 🛛 🗯                   | pauser                                      |                       |                       | Done                                   |
| Probable Cause 🛛 🗯                    |                                             |                       |                       |                                        |
|                                       | Developed by Global Software © 2015 Version | n 1.0                 |                       |                                        |
|                                       |                                             |                       |                       |                                        |
|                                       |                                             |                       |                       |                                        |
|                                       |                                             |                       |                       |                                        |
|                                       |                                             |                       |                       |                                        |
|                                       |                                             |                       |                       |                                        |
|                                       |                                             |                       |                       |                                        |
|                                       |                                             |                       |                       |                                        |
| Report Status:                        |                                             |                       |                       |                                        |
| OPEN<br>Web Server:                   |                                             |                       |                       |                                        |
|                                       |                                             |                       |                       |                                        |
|                                       |                                             |                       |                       |                                        |
|                                       |                                             |                       |                       |                                        |
|                                       |                                             |                       |                       |                                        |
|                                       |                                             |                       |                       |                                        |
|                                       |                                             |                       |                       |                                        |
|                                       |                                             |                       |                       |                                        |

Enter information for each Officer or Deputy to build the list screen.

#### Witness List

| and the second           |                    |                                              |                 | Statement last                  |           | Contraction of the local sector | - 0 × |
|--------------------------|--------------------|----------------------------------------------|-----------------|---------------------------------|-----------|---------------------------------|-------|
| C 😌 🗞 https://           | /ubstraining       | . <b>cjis20.org</b> /cjis/Witness/Index/3973 | 75 ,C           | ତ 🗝 🖻 🖒 🔥 Index - Lee County Fl | lorida, × | - 10 Mar 1997                   | ↑★☆   |
| <u>File Edit View Fa</u> | vorites <u>T</u> o | ols <u>H</u> elp                             |                 |                                 |           |                                 | t     |
| × YAHOO!                 | Yahoo Sear         | ch                                           | Search          | 😽 🕍 💶 t 🖡                       |           | 🖪 ebay 🥒 🎬                      | • + Q |
| Lee Cou                  | unty Flor          | ida, Universal Booking                       | System UBSAdmin |                                 |           |                                 |       |
|                          |                    |                                              |                 |                                 |           |                                 |       |
|                          |                    | Witnesses                                    |                 |                                 |           |                                 |       |
|                          |                    | Create New                                   |                 |                                 |           |                                 |       |
|                          |                    | Witness Type                                 | Last Name       | First Name                      | Status    |                                 |       |
|                          |                    | w                                            | Dog             | Day                             | Done      | View   Delete                   |       |
|                          |                    |                                              |                 |                                 |           |                                 |       |
|                          |                    |                                              |                 |                                 |           |                                 |       |
|                          |                    |                                              |                 |                                 |           |                                 |       |
|                          |                    |                                              |                 |                                 |           |                                 |       |
|                          |                    |                                              |                 |                                 |           |                                 |       |
|                          |                    |                                              |                 |                                 |           |                                 |       |
|                          |                    |                                              |                 |                                 |           |                                 |       |
|                          |                    |                                              |                 |                                 |           |                                 |       |
| Copy Report              |                    |                                              |                 |                                 |           |                                 |       |
| Report Status:           |                    |                                              |                 |                                 |           |                                 |       |
| Web Server:              |                    |                                              |                 |                                 |           |                                 |       |
| ubstraining.cjiszu       |                    |                                              |                 |                                 |           |                                 |       |
|                          |                    |                                              |                 |                                 |           |                                 |       |
|                          |                    |                                              |                 |                                 |           |                                 |       |
|                          |                    |                                              |                 |                                 |           |                                 |       |
|                          |                    |                                              |                 |                                 |           |                                 |       |
|                          |                    |                                              |                 |                                 |           |                                 |       |
|                          |                    |                                              |                 |                                 |           |                                 |       |

- Displays a list of witnesses related to the report.
- Select an existing witness or select 'Create New Witness'.

#### Witness Entry/edit Screen

| Contraction (All and                                 |                                      |                   |                    | and in case of the local division of the local division of the loc | a disease      |                |              | 1                 | -                        |              | _ 0 <b>_ X</b> |
|------------------------------------------------------|--------------------------------------|-------------------|--------------------|----------------------------------------------------------------------------------------------------|----------------|----------------|--------------|-------------------|--------------------------|--------------|----------------|
| (C) 🛞 https://ubstraining                            | .cjis20.org/cjis/Witness/Edit/100549 |                   | 3                  | ୦-≙୯ %ା                                                                                                    | dit - Lee Cour | nty Florida, U | J ×          |                   |                          |              | <b>↑</b> ★ ₩   |
| <u>File Edit V</u> iew F <u>a</u> vorites <u>I</u> o | ools <u>H</u> elp                    |                   |                    |                                                                                                    |                |                |              |                   |                          |              |                |
| × YAHOO! Yahoo Sear                                  | rch                                  | Se                | arch 📉             | 😫 🛛 🖄                                                                                                    | •• t           | 2              | <b>E</b> 2   | *                 | 👩 ebay 🧳                 | <b>*</b>     | + Ø            |
| Los County Elos                                      | ide Universal Poeking                | Custom            | LIDCAdmin          |                                                                                                    |                |                | Loggod in    |                   | Offerer Id: I/D100) /Low |              |                |
| Lee County Fior                                      | Ida, Universal Booking               | System            | UBSAdmin           |                                                                                                    |                |                | Logged in    | as brooks, Kins i | UNICEI IU. NB 1237 (LEV  | el: SA) -Log | ιοπ            |
|                                                      |                                      |                   |                    |                                                                                                    |                |                |              |                   | Dana                     |              |                |
|                                                      | Witness                              |                   |                    |                                                                                                    |                |                |              |                   | Done                     |              |                |
| Co Dofondanto 🛛 🗮                                    |                                      |                   |                    |                                                                                                    |                |                |              |                   |                          |              |                |
| Co-Derendants 👳                                      | Witness Type                         |                   |                    |                                                                                                    |                |                |              |                   |                          |              |                |
|                                                      | Witness                              | ~                 |                    |                                                                                                    |                |                |              |                   |                          |              |                |
|                                                      | Last Name                            |                   | First Name         |                                                                                                    |                | Middle N       | ame          |                   | Suffix                   |              |                |
| Notice and Bond                                      | Dog                                  |                   | Day                |                                                                                                    |                |                |              |                   |                          |              |                |
|                                                      | White (includes Hispanic)            |                   | Male               |                                                                                                    |                | 08/15/19       | Birth<br>942 |                   |                          |              |                |
| Probable Cause 🛛 🗮                                   |                                      |                   |                    |                                                                                                    |                |                |              |                   |                          |              |                |
|                                                      | Home Address                         |                   |                    |                                                                                                    |                |                |              |                   |                          |              |                |
| Witnesses 🐞                                          | Address Source                       |                   |                    |                                                                                                    |                |                |              |                   |                          |              |                |
|                                                      | Verbal                               | ~                 |                    |                                                                                                    |                |                |              |                   |                          |              |                |
|                                                      | House Number                         | Direction         |                    | Street Name                                                                                                    |                |                |              |                   | Street Type              |              |                |
|                                                      | 1                                    | 0.11              | $\checkmark$       | Sundance                                                                                                    |                |                |              |                   | Road                     |              | ⊻              |
|                                                      | Apt. Number                          | Fort Myers        |                    |                                                                                                    |                |                |              |                   | FL-Florida               |              |                |
|                                                      | ZIP CO                               |                   | Phone Number       |                                                                                                    |                | Mohile P       | hone         |                   |                          |              |                |
|                                                      | 33901                                |                   | (239)589-8982      |                                                                                                    |                | (298)38        | 9-8982       |                   |                          |              |                |
| Copy Report                                          |                                      |                   |                    |                                                                                                    |                |                |              |                   |                          |              |                |
|                                                      | Business Address                     |                   |                    |                                                                                                    |                |                |              |                   |                          |              |                |
| Report Status:                                       | Same as Home Address                 |                   | Business Name      | •                                                                                                    |                |                |              |                   |                          |              |                |
| Web Server:                                          |                                      |                   |                    |                                                                                                    |                |                |              |                   |                          |              |                |
|                                                      | House Number                         | Direction         | _                  | Street Name                                                                                                    |                |                |              |                   | Street Type              |              |                |
|                                                      |                                      |                   | ~                  |                                                                                                    |                |                |              |                   | Road                     |              | ~              |
|                                                      | Apt. Number                          | City              |                    |                                                                                                    |                |                |              |                   | State                    |              |                |
|                                                      | ZIP Code                             |                   | Phone Number       |                                                                                                    |                | Fxt.           |              |                   | - C Honda                |              | -              |
|                                                      |                                      |                   |                    |                                                                                                    |                | Enti           |              |                   |                          |              |                |
|                                                      |                                      |                   |                    |                                                                                                    |                |                |              |                   |                          |              |                |
|                                                      | Synopsis of Testimony (This f        | ield is limited t | o 100 characters.) |                                                                                                    |                |                |              |                   |                          |              |                |
|                                                      | He stole from me                     |                   |                    |                                                                                                    |                |                |              |                   |                          |              |                |

Selecting The 'Same as Home Address' check box will auto populate the Business Address section.

# **Supervisor Screen**

| a se transfer a        |                |                                             |               | and and a state |          |             |     | 1        | -       |     |      | • ×            |
|------------------------|----------------|---------------------------------------------|---------------|-----------------|----------|-------------|-----|----------|---------|-----|------|----------------|
| (C) 🛞 https://ubs      | training.      | cjis20.org/cjis/Supervisor/Edit/0?a584f1=41 | ۵ + ۵         | ් 🕉 Edit - Lee  | County F | lorida, U 🤉 | K I |          |         |     | Sec. | n 🛪 🕸          |
| File Edit View Favorit | tes <u>⊺</u> o | ols <u>H</u> elp                            |               |                 |          | -           |     | -        | -       |     |      | -              |
|                        | hoo Searc      | ch L                                        | Search 🖌 😽    | 2               | t        |             |     | <b>₩</b> | ebay    | e 🖌 | L 4  | • <del>Q</del> |
| Lee Count              | y Flori        | ida, Universal Booking System               |               |                 |          |             |     |          |         |     |      |                |
|                        | ٠              | Supervisor                                  |               |                 |          |             |     |          |         |     |      |                |
|                        | ٠              | Supervisor                                  |               |                 |          |             |     |          |         |     |      |                |
|                        | ٠              | Done                                        | Approved Date |                 |          |             |     |          |         |     |      |                |
|                        | ~              | Approved                                    |               |                 |          |             |     |          |         |     |      |                |
|                        | ٠              | Rejected                                    |               |                 |          |             |     |          |         |     |      |                |
|                        | ٠              | Comments                                    |               |                 |          |             |     |          |         |     |      |                |
|                        | ٠              |                                             |               |                 |          |             |     |          |         |     |      |                |
|                        | ~              | Officer Reviewing                           |               |                 |          |             |     |          |         |     |      |                |
|                        | *              | Last Name                                   | First Name    |                 | 10       | D Number    |     |          |         |     |      |                |
|                        |                |                                             |               |                 |          |             |     |          | _       |     |      |                |
|                        |                | 0.117                                       |               |                 |          | D ( 17      |     |          |         |     |      |                |
|                        |                | Last Name                                   | First Name    | _               | L        | ast Name    | _   | _        | First N | ame |      |                |
|                        |                |                                             |               |                 |          |             |     |          |         |     |      |                |
|                        |                |                                             |               |                 |          |             |     |          |         |     |      |                |
| Report Status:<br>OPEN |                | Assigned To                                 |               |                 |          | Assigned By | 1   |          |         |     |      |                |
| Web Server:            |                | Last Name                                   | First Name    |                 | L        | ast Name.   |     |          | First N | ame |      |                |
|                        |                |                                             |               |                 |          |             |     |          |         |     |      |                |
|                        |                | Transferred Date                            |               |                 |          |             |     |          |         |     |      |                |
|                        |                |                                             |               |                 |          |             |     |          |         |     |      |                |
|                        |                |                                             |               |                 |          |             |     |          |         |     |      |                |
|                        |                | Developed by Global Software © 2015 Vers    | ion 1.0       |                 |          |             |     |          |         |     |      |                |
|                        |                |                                             |               |                 |          |             |     |          |         |     |      |                |
|                        |                |                                             |               |                 |          |             |     |          |         |     |      |                |

Supervisors can approve or reject a report.

- The 'Add New Comment' field will not be seen unless all categories are marked 'done'.
- There is also a date of approval on this screen

# Supervisor Screen with Comments

| C LA MALLER A                  | B. 11.    |                  |                |               |           |            |             | -      | -          |           |         |                      |                  | 1            |             | - 6 ×       |            |         |     |  |
|--------------------------------|-----------|------------------|----------------|---------------|-----------|------------|-------------|--------|------------|-----------|---------|----------------------|------------------|--------------|-------------|-------------|------------|---------|-----|--|
| 🗲 🕞 🗞 https://ubst             |           | Q                | - ≜ ¢          | or Edit       | t - Lee C | ounty Fle  | orida, U.   | ×      |            |           |         | <b>†</b> ★ \$        |                  |              |             |             |            |         |     |  |
| <u>File Edit View Favorite</u> | es Io     | ols <u>H</u> elp |                |               |           |            |             |        |            |           |         |                      |                  |              |             |             |            |         |     |  |
| × YAHOO! Yah                   | ioo Searc | sh               |                | Se            | arch      | $\simeq$   | ۲           | 2      | ••         | t         | ?       |                      | 2 <sup>611</sup> | <b>X</b>     | f           | ebay        | 🥐 🗳        |         | + ¢ |  |
|                                |           | ida, Universa    | I Booking Sys  | stem          | UBSAdmin  |            |             |        |            |           |         | Logge                | ed in as E       | irooks, Kris | (Officer Ic | 1: KB123) ( | Level: SA) | Log off | ^   |  |
|                                |           |                  |                |               |           |            |             |        |            |           |         |                      |                  |              |             |             |            |         |     |  |
|                                |           | Supervis         | or             |               |           |            |             |        |            |           |         |                      |                  |              |             |             |            |         |     |  |
|                                |           | Done             |                | Approved Date |           |            |             |        |            |           |         |                      |                  |              |             |             |            |         |     |  |
|                                |           | Approved         |                |               |           |            |             |        |            |           |         |                      |                  |              |             |             |            |         |     |  |
|                                |           | Rejected         |                |               |           |            |             |        |            |           |         |                      |                  |              |             |             |            |         |     |  |
|                                |           | Comments         |                |               |           |            |             |        |            |           |         |                      |                  |              |             |             |            |         |     |  |
|                                |           |                  | Report Section |               |           | C          | comment     |        |            |           |         |                      |                  |              |             |             |            |         |     |  |
|                                |           |                  | Administrative |               | ~         |            | to test the | commen | nt section | 1         |         |                      |                  |              |             |             |            |         |     |  |
|                                |           |                  |                |               |           |            |             |        |            |           |         |                      |                  |              |             |             |            |         |     |  |
|                                |           | Add new Co       | omment         |               |           |            |             |        |            |           |         |                      |                  |              |             |             |            |         |     |  |
|                                |           | Officer Review   | ng             |               |           |            |             |        |            |           |         |                      |                  |              |             |             |            |         | -   |  |
|                                |           | Last Name        |                | First Name    |           |            |             |        |            | ID Number |         |                      |                  |              |             |             |            |         |     |  |
|                                |           |                  |                |               |           |            |             |        |            |           |         |                      |                  |              |             |             |            |         |     |  |
|                                |           |                  |                |               |           |            |             |        |            |           |         |                      |                  |              |             |             |            |         |     |  |
|                                |           | Routed To        |                |               |           |            |             |        |            | R         | eferred | То                   |                  |              |             |             |            |         |     |  |
| Report Status:                 |           | Last Name        |                |               | First Nam | e          |             |        |            | La        | st Nam  | e                    |                  |              |             | First Nar   | ne         |         |     |  |
| Web Server:                    |           |                  |                |               |           |            |             |        |            |           |         |                      |                  |              |             |             |            |         | _   |  |
|                                |           |                  |                |               |           |            |             |        |            |           |         |                      |                  |              |             |             |            |         |     |  |
|                                |           | Assigned To      |                |               |           |            |             |        |            |           | ssigned | Ву                   |                  |              |             |             |            |         |     |  |
|                                | Last Name |                  |                |               |           | First Name |             |        |            |           |         | Last Name First Name |                  |              |             |             |            |         |     |  |
|                                |           |                  |                |               |           |            |             |        |            |           |         |                      |                  |              |             | -           |            |         | _   |  |
|                                |           | Transferred Da   | te             |               |           |            |             |        |            |           |         |                      |                  |              |             |             |            |         |     |  |
|                                |           |                  |                |               |           |            |             |        |            |           |         |                      |                  |              |             |             |            |         |     |  |
|                                |           |                  |                |               |           |            |             |        |            |           |         |                      |                  |              |             |             |            |         | ~   |  |
|                                |           |                  |                |               |           |            |             |        | _          | _         | _       | _                    | _                |              |             |             | _          |         |     |  |

To add another comment select the 'Add New Comment' Option again.

# Printing a booking report

|   | 🥌 https:/          | //ubstrain                               | ing. <b>cjis20</b> .      | org/cji           | s/Print                 | /Previev                    | v?ubsnu  | im=U15  | 5051200 | )5                       |          |              | P - ₽        | c o      | Edit  | - Lee C           | ounty Flo  | rida, Univ         | r 🎸           | 👂 ubstra   | aining.        | cjis20.org       | )        | ×                                      |                 |        |                        |       |
|---|--------------------|------------------------------------------|---------------------------|-------------------|-------------------------|-----------------------------|----------|---------|---------|--------------------------|----------|--------------|--------------|----------|-------|-------------------|------------|--------------------|---------------|------------|----------------|------------------|----------|----------------------------------------|-----------------|--------|------------------------|-------|
|   | Go to F            | avorites                                 | Help                      |                   |                         |                             |          |         |         |                          |          |              |              |          |       |                   |            |                    |               |            |                |                  |          |                                        |                 |        |                        |       |
| H | 00!                | Yahoo S                                  | learch                    |                   |                         |                             |          |         |         | Search                   |          | $\sim$       | •            | ~        | •     | •                 | t I        | ?                  | 1             | 2          |                |                  | f        | eba                                    | y 🖣             | 2      | 55 (                   | ۳     |
|   |                    |                                          |                           |                   |                         |                             |          |         |         |                          | _        | _            |              | _        | _     | _                 |            |                    |               |            | <u> </u>       |                  |          |                                        | _               |        | _                      |       |
|   |                    |                                          |                           |                   |                         |                             |          |         |         | H 🗧                      | 9        | <u>.</u>     | - 1          |          |       | - +               |            |                    | _             |            |                |                  |          |                                        |                 |        |                        |       |
|   |                    |                                          |                           |                   |                         |                             |          |         | _       |                          | Print fi | le (Ctr      | 1+P)         |          |       |                   |            |                    |               | <          |                |                  |          |                                        |                 |        |                        |       |
|   | OBTS N             | JMBER                                    |                           |                   |                         |                             |          |         |         |                          | 10       | 51/<br>Junio | NOT          | ICE      | 10    | APP               | EAR        |                    |               |            | 1.<br>2. Notic | e To App         | ear      |                                        | Juw             | enile  |                        |       |
|   | AGENCY             | ORINU                                    | MBER                      |                   |                         |                             |          | -       | CASE    | N                        |          |              | iisirai      | 011      |       |                   |            | AGE                | ENCY          | REPOR      | T NUM          | BER              | A        | GENCY A                                | ARRES           | TNUN   | IBER                   | _     |
|   | F . I              | L. 0                                     | . 3 .                     | 6.                | 0                       | 2.                          | 3.       | G       | 15M     |                          |          |              | M0206        | 36       |       |                   |            |                    |               |            |                |                  |          |                                        |                 |        |                        |       |
|   | CHARGE<br>Check as | E TYPE                                   | 01.0                      | ELON              | Y                       |                             |          | 1       | ¥ 3. M  | ISD                      |          |              | [            | 5.0      | RDINA | NCE               |            | WE/                | PON           | SEIZED     | / TYP          | E                |          | DATE                                   | OF OF           | FENS   | E                      |       |
| ź | as apply.          | ON OF AS                                 | REST (inc                 | IRAFFI            | C FEL                   | ONY                         | ()       | L       | _ 4. Ti | RAF                      |          | _            | L            | 6.0      | THER  |                   | OFFENS     | 2 No<br>F (Busine  |               | me Add     | (2291          |                  |          | 5/12                                   | /2015           | •      |                        | _     |
|   | Looning            |                                          | 11201 (110                |                   |                         | Dubines                     | -        |         |         |                          |          |              |              |          | Joran |                   | 011210     | C (Dubino          | 001400        |            |                |                  |          |                                        |                 |        |                        |       |
| 2 |                    |                                          |                           |                   |                         |                             |          |         |         | _                        |          |              |              |          |       |                   |            |                    |               |            |                |                  |          |                                        |                 |        |                        |       |
|   | DATE OF<br>5/12/2  | F ARRES<br>015                           | ſ                         |                   |                         | 1046                        |          |         |         |                          |          | 6            | BOOKING TIME |          | JAIL  | AIL BOOK DATE JAI |            |                    | JL BOOK TIME  |            |                | NTED<br>ion Only |          | AFIS                                   | BY:             |        |                        |       |
|   | JAIL NU            | JAIL NUMBER COUNTY ID NUMBER OTHER LOCAL |                           |                   |                         |                             |          |         |         |                          | CAL N    | UMBE         | R            | JMBER    |       | DOC NUMBER        |            |                    |               |            |                | FBI NUMBER       |          |                                        |                 |        |                        |       |
|   | NAME (I            | ast First                                | Middle)                   |                   |                         |                             |          |         |         |                          |          |              |              |          |       |                   |            | 201105             |               |            |                |                  |          |                                        |                 |        |                        | _     |
|   | Berge              | er. Cin                                  | iv L                      |                   |                         |                             |          |         |         |                          |          |              |              |          |       |                   |            |                    |               |            |                |                  |          |                                        |                 |        |                        |       |
|   | RACE<br>W-White    | 1.4                                      | merican India             |                   | ,                       | SEX                         | DATE     |         | RTH OF  | RAGE                     |          |              | HEIGH        |          | 1     | NEIGHT            | r          | EYEC               | OLOF          | 2          | HAIR           | COLOR            | C        |                                        | ION             | BU     | ILD                    |       |
|   | B-Black<br>SCARS,  | MARKS,                                   | hiental / Acia<br>TATTOOS | UNIQ              | UE PER                  | RSONAL                      | FEATU    | IRES (L | ocation | , Type, D                | escript  | ion)         | 502          |          |       | 190               |            | DRU                | <u> </u>      |            | DRU            | ,                | IN       | DICATIO                                | N OF:           | M      |                        | UNK   |
|   |                    |                                          | (Street A                 | nt Nun            | nher)                   |                             |          |         |         | (C                       | ind      |              |              | (State)  |       | (7in)             |            | PHON               | F             |            |                |                  | - A      | cono influe<br>tig influeno<br>ESIDENC | e<br>E<br>E TYP | Ē      | <u> </u>               | 비     |
|   | 719 W              | El Dor                                   | ado Pkv                   | vy Ca             | pe C                    | oral, I                     | FL 339   | 914     |         |                          | 4597     |              |              | (Subic   |       | (2))              |            | (239               | (239)549-0261 |            |                |                  |          | 1 Sty 3 Fori                           |                 |        | te I                   | 1     |
| ٩ | PERMAN<br>719 W    | ENT ADI                                  | DRESS (St<br>ado Pkv      | reet, Aj<br>vy Ca | pt. Nun<br><b>ipe C</b> | <sup>nber)</sup><br>oral, I | FL 339   | 914     |         | (C                       | ity)     |              |              | (State)  |       | (Zip)             |            | (239)              | (239)549-0261 |            |                |                  |          |                                        | Driver License  |        |                        |       |
|   | BUSINES            | SS ADDR                                  | ESS (Nam                  | e, Apt.           | Numbe                   | er)                         |          |         |         | (C                       | ity)     |              |              | (State)  |       | (Zip)             |            | PHONE              | E             |            |                |                  | 0        | CCUPAT                                 | ION             |        |                        |       |
|   | DRIVER             | S LICEN                                  | E STATE                   | / NUM             | BER                     |                             | S        | OCIAL   | SECUR   |                          | IBER     |              |              | INS N    | UMBE  | R                 |            |                    | P             | LACE O     | FBIRT          | н                |          | aico                                   |                 | CITIZ  | ENSH                   | Р     |
| - | CO-DEE             | ENDANT                                   | 98210<br>NAME (La         | st. First         | Midd                    | (e)                         | 1        | 120-52  | 2-819   | 0                        |          |              |              |          | _     |                   | RACE       | SEX                | 15            | DATE C     | F BIR          | MA, US           | GEL      |                                        |                 | Ŷ      |                        | _     |
|   | Engle              | nd Cl                                    | outon                     | 10000             |                         | ,                           |          |         |         |                          |          |              |              |          |       |                   | M          |                    | .             | E/2/1      | 000            |                  |          | 1 Arres                                | sted<br>Nge     |        | 3. Felony<br>4. Misdem | eanor |
| Š | CO-DEF             | ENDANT                                   | NAME (La                  | st. First         | :S                      | le)                         |          |         |         |                          |          |              |              |          |       |                   | RACE       | SEX                | <u> </u>      | DATE 0     | 990<br>F BIRT  | H OR A           | GE r     | 1. 4.000                               | rhad            |        | Eelees                 | _     |
|   |                    |                                          | - (                       |                   |                         | -                           |          |         |         |                          |          |              |              |          |       |                   |            |                    |               |            |                |                  |          | 2 A: La                                | rge             |        | Misdem<br>Juvenile     | anor  |
| 5 | ACTIVITY<br>N N/A  | 0                                        | Sel                       |                   | R. Smug                 | gie                         | K. Dispe | nse /   | M.      | Manufacture<br>Produce / | /        | Z. Oth       | er           | TYPE     |       |                   | B. Barbitu | ate                | н             | Hallucinog | en             |                  | P. Parap | hemalia /                              |                 | U. Unk | nown                   | -     |
| 2 | P. Possess         |                                          | Traffic                   | 14.5              | E Use                   |                             |          | IOT I   | 100     | Cultivate                | 1.00     |              | 4140         | A. Amphe | amine | 0                 | E. Heroin  |                    | 0.<br>STATI   | Opium / D  | eriv.          | N NUMR           | S. Synth | etic<br>IND \$                         |                 | 2.000  |                        | _     |
|   | CHARGE             | e I<br>Ption: /                          |                           | JAN/<br>2062      | ۹-PC<br>۵               | ISSE                        | 55 - 1   | IOT     | NOR     | E THA                    | N 20     | GR           | AMS -        |          |       | 1                 |            | ⊐ F.S. '<br>⊐ Ord. | JIMIL         | 892        | 13/6           | h)               | 15       | 00 00                                  |                 |        |                        |       |
| u |                    |                                          | LOIVINU                   | 2003              | 0                       |                             |          |         |         |                          |          |              |              |          |       | 1                 |            |                    |               | 033.       | TO(0)          | <b>)</b>         | 13       | 00.00                                  |                 |        |                        |       |

I moved the print bar to the top of the page.
Press the printer to print

# Copy Report

- This feature was created to copy an existing booking report with the exception of the Defendant Tab (primarily used for Codefendants)
- These feature can also be used to copy an existing booking when a change needs to be made.

# Summary

- We have covered the basic elements and navigation of the UBS browser interface.
- Hardcopy versions of this training session will be available.